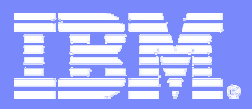

IBM Technical Sales zSeries

# **Performance Toolkit News**

#### **IT-Leiter Kolloquium**

#### 17. – 18. Nov. 2005 Bad Reichenhall

Jörg Härtel IBM Technical Sales zSeries haertel@de.ibm.com

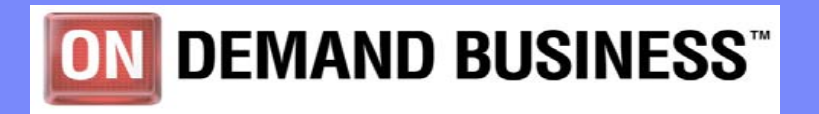

© 2005 IBM Corporation

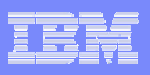

## Agenda

#### Neue Funktionen im PTK 5.1

- Auswerten von MONWRITE Daten im Batch-Mode
  - PERFKIT VMPRF Mode
  - PERFKIT BATCH Mode
- frei Wahl der Print, Trend und Interim Intervalle
- Neue Performance Anzeigen

#### Linux Performance Daten

- VM CP Monitor APPLDATA
- RMFPMS Daten
- Fragen und Antworten
- Ende
- Implementierung/Beispiele
  - PERFKIT Batch Mode
  - Setup f
    ür APPLDATE Erfassung/Auswertung
  - Definieren eigener PTK Menüs

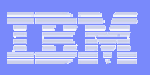

#### Neue Funktionen im PTK 5.1

#### PERFKIT Auswertungen von MONWRITE Daten

- MONWRITE Basis Funktion von z/VM
  - erstellt eine CMS Datei oder ein Tape mit Monitor Rekords direkt vom Monitor shared Segment
- Auswertmöglichkeiten vor PTK 5.1
  - VMPRF, ISV oder eigene Programme
  - VMPRF war und ist ein kostenpflichtiges Programm
- erzeugte Berichte haben VMPRF Struktur
- Trend und Summary Dateien f
  ür weiter Analyse
- Grob oder Detailauswertungen nach wechselnden Kriterien
  - Voraussetzung es wurden die richtigen oder alle MONITOR Domains aktiviert
  - das MONITOR Intervall ist möglichst kurz (Problemanalyse)
- Ieichte Migration von bestehenden VMPRF Kontroll Dateien

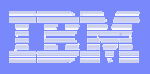

## PTK 5.1 VMPRF Mode

- verwendet VMPRF Syntax f
  ür die Kontrolldateien
  - MASTER, REPORT, SETTINGS
- VMPRF FCXEQUIV File
  - enthält PTK 5.1 BATCH Mode Report Namen f
    ür Batch Mode Ausf
    ührung
- keine VMPRF SUMMARY\_ \* TREND\_\* Reports
  - Alternative:
    - Angabe von TREND und SUMMARY in der MASTER File
    - danach Auswertung der TREND und SUMMAY Dateien
- keine Unterstützung für
  - MDISK\_SEEK\_BY\_CONFIG
  - MDISK\_SEEK\_BY\_ACTIVITY
  - DASD\_SEEK\_BY\_DISCTIME\_D6

| <br>  |       |
|-------|-------|
|       |       |
|       |       |
|       |       |
| <br>- | _ • _ |

## PTK 5.1 BATCH Mode

- PERFKIT Syntax in den Kontrolldateien SETTINGS und REPORT
- 'fn' MASTER wie VMPRF MASTER DATEI
  - Enthält die Namen der Ein/Ausgabe Dateien

| _ | SETTINGS | Eingabe | fn ft fm |      |         |       |
|---|----------|---------|----------|------|---------|-------|
| _ | REPORTS  | Eingabe | fn ft fm |      |         |       |
| _ | TREDREC  | Eingabe | fn ft fm |      |         |       |
| _ | SUMREC   | Eingabe | fn ft fm |      |         |       |
| _ | UCLASS   | Eingabe | fn ft fm | (nur | VMPRF N | Node) |
| _ | LISTING  | Ausgabe | fn ft fm |      |         |       |
| _ | TREND    | Ausgabe | fn ft fm |      |         |       |
| _ | SUMMARY  | Ausgabe | fn ft fm |      |         |       |
|   | LOG      | Ausgabe | fn ft fm |      |         |       |
| _ | RUNFILE  | Ausgabe | fn ft fm |      |         |       |

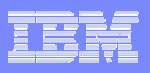

#### PTK 5.1 BATCH Mode

- *'fn'* SETTINGS
  - FC MONCOLL RESET
    - Festlegen Begin und Ende der Auswertung
    - Setzen der Zeit für TREND und SUMMARY Intervalle
  - FC SETTINGS
    - BYTIME Zeit für BY TIME Reports
    - INTERIM Zeit f
      ür INTERIMS Reports
    - MAXDEVS maximale Anzahl der I/O Devices in I/O Reports
    - MAXUSERS maximale Anzahl von Usern in User Reports
    - PAGESIZE Anzahl der Zeile pro Seite
    - SYSTEM Kommentar in der Kopfzeile jeder Seite eines Reports
    - SYSTEMID Name des Systems Kommentar auf jeder Seite
  - UCLASS
    - Zuordnung einer User ID zu einer Gruppe
    - Diese Gruppe wird am Anfang der User Reports aufgeführt

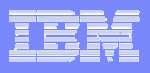

### PTK 5.1 BATCH Mode

- FCONX REPORTS enthält die komplette Liste möglicher Reports
  - diese Datei ist Bestandteil der Performance Tool Kit Installation
    - enthält die Namen aller möglichen Reports
    - Befindet sich auf PERFSVM 201 MDisk
    - unerwünschte Reports nur auf Kommentar setzen nicht löschen
    - eigene Dateinamen für die Verwendung im Batch Mode nutzen
- > Aufruf für ein Batch Auswertung
  - MONWRITE Daten befinden sich in einer CMS Datei

#### PERFKIT BATCH 'master file name' DISK 'fn ft fm Monwrite Datei'

MONWRITE Daten befinden sich auf Band

#### PERFKIT BATCH 'master file name' TAPE 'devadd'

| _ |   |  |
|---|---|--|
|   |   |  |
| _ |   |  |
|   | _ |  |

#### System Monitor aktivieren

#### Domänen aktivieren

- CP MON SAMP|EVENT ENA ALL |' domain '
  - Domain
    - APPLD plus weitere Optionen
      - > wird für das erfassen von Linux System Rekords benötigt
    - I/O plus weitere Optionen
    - USER plus weitere Optionen
    - PROC
    - STOR

#### Setzen des Intervall

CP MON SAMP INT nn min|sec

#### Starten Stoppen des Monitors

CP MON START|STOP

Erfolgt durch die PROFILE EXEC des PTK im Online Mode

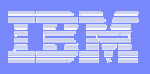

## MONWRITE

#### MONWRITE Maschine (User)

- Standard Benutzer im z/VM
  - hat das Recht Daten vom Monitor shared Segment zu lesen
  - benötigt ausreichend Platten Platz zu Speichern in einer CMS-Datei
  - Platzbedarf ist abhängig von
    - der Größe des Systems
    - Anzahl der aktivierten Monitor Domänen primär SAMPLE
    - der K
       ürze des Monitor Intervalls
    - Anzahl der Benutzer
  - Schätzen den Platzbedarfs
    - Alle notwendigen Domains aktivieren
    - gewünschten Intervall setzen
    - Monitor starten
    - MONWRITE f
      ür 10 Minuten starten
    - Anzahl geschriebener Blöcke mit geplantem Messzeitraum multiplizieren
    - 180 Blöcke sind 1 Zylinder auf 3390 Volume

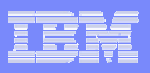

## MONWRITE

#### > Aufruf von MONWRITE

#### Daten in eine CMS Datei schreiben

#### MONWRITE MONDCSS \*MONITOR DISK fn ft fm

- fn Standard D' Tagesdatum '
- ft Standard T' Tageszeit '
- fm Standard A
- Daten auf Band schreiben

#### MONWRITE MONDCSS \*MONITOR TAPE devadd1 devadd2

- devadd1 Standard 181
- *devadd2* zweite Bandstation

#### MONWRITE

#CP

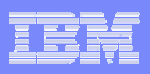

## Linux für zSeries Monitor ALLPLDATA

#### Linux erstellt z/VM Monitor Rekords

- Records können durch PTK 5.1 Ausgewertet werden
- Rekord enthält Informationen über (x'FCA9')
  - CPU Verbrauch
  - Memory Belegung
  - Network Aktivität
- z/VM Directory
  - Linux User muss OPTION APPLDATA bekommen
- MONITOR SAMP ENA ALLP ALL USERID userid
- FCONX \$PROFILE
  - FC BENCH USER userid
  - FC BENCH USER userid FILE Startzeit Endzeit
    - Startzeit hh:mm
    - Endzeit hh:mm

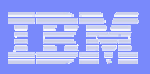

## Unterschiede RMF / APPLDATA

#### ► RMF

- erfordert RMF Server im Linux
- TCP/IP basierende Datenausgabe
- direkte Darstellung der Daten im Windows Web Browser
- keine HISTLOG Daten
- Anzeige von Augenblickswerten

## > APPLDATA

- Perfkit 5.1 erforderlich
- erfordert Linux APPLDATA Support ab SLES8 Fix Pack3
- eigene Monitor Rekords
- HISTLOG Daten
- ein Benchmark Log-Rekord pro Intervall

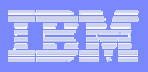

## 33 Benchmark Display

| ■ B - [24 x 80]                                                                                                    |       |
|----------------------------------------------------------------------------------------------------|-------|
| File Edit View Communication Actions Window Help                                                                                                    |       |
|                                                                                                    |       |
| FCX173 CPU 9672 SER 10018 BENCHMRK Log Data Perf. Moni                                                                                                    | tor   |
| UseridLog FileS DevnumNameDescription. LINSL9LXCPULOGLinux CPU load log. LINSL9UCOMMLOGUser IUCV and VMCF communications log. LINSL9UPAGELOGUser paging load log. LINSL9USERLOGUser resource consumption log. LINSL9USTATLOGUser wait state log. SLES9_2LXCPULOGLinux CPU load log. SLES9_2LXCPULOGLinux memory util./activity log. SLES9_2LXNETLOGLinux network activity log. SLES9_2UCOMMLOGUser IUCV and VMCF communications log. SLES9_2USERLOGUser paging load log. SLES9_2USERLOGUser resource consumption log. SLES9_2USERLOGUser resource consumption log. SLES9_2USTATLOGUser resource consumption log. SLES9_2USTATLOGUser resource consumption log. SLES9_2USTATLOGUser wait state log |       |
| Select a user or device log with cursor and hit ENTER<br>Command ===><br>F1=Help F4=Top F5=Bot F7=Bkwd F8=Fwd F12=Return                                                                                                    |       |
| МА Ь 10                                                                                                    | /002  |
| Connected through SSLv3 to secure remote server/host 9.156.175.126 using port 22                                                                                                    | - 11. |

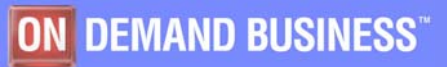

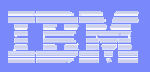

## 33 Benchmark Display SLES9\_2 CPU LOG

| ₽ <b>≣ B - [24</b> x | x 80]     |               |           |                |             |            |          |          |                     |                  |
|----------------------|-----------|---------------|-----------|----------------|-------------|------------|----------|----------|---------------------|------------------|
| File Edit V          | liew C    | ommunicati    | on Acti   | ions Wind      | low Help    |            |          |          |                     |                  |
|                      |           |               | <b>1</b>  | al 🚚 👔         |             |            |          |          |                     |                  |
| ECX246               |           | 211 9672      | SEP 1     |                | p ter val   | 18-3       | 0.04 - 1 | 8.42.42  | P                   | arf Monitor      |
| <u>1 0/240</u>       |           | 0 9012        |           |                |             | 10.0       | 0.04     | 10.42.42 |                     | in the monif con |
| Linux CPU            | U Load    | d Log fo      | r Vser    | SLES9_         | _2          |            |          |          |                     |                  |
|                      |           |               |           |                |             | CDU        |          |          | 49.49.27.27.27.27.4 |                  |
| T IS A DESCRIPTION   | 02.24     | <             |           |                | · lotal     | LPU -      |          |          | >                   | <                |
| Interval<br>End Time | V1rt      | ζ<br>Τ-+CDU   | 11000     | 01<br>Kannal   | Nica        | .on (%     | S-f+TD0  | TOUL     |                     | C Curren         |
| LNG TIME             | CPUS      | TUICPU        | user      | Kernet         | NICE        | TKQ        | SULLIKQ  | IUWall   |                     | Kunabi Walii     |
| 19.31.00             | 1         | . 2           | . 1       | . 1            | . 0         | . 0        | . 0      | . 1      | 00 0                | 2.1              |
| 18.31.33             | 1         | . 1           | 0.        | . 0            | . 0         | . 0        | .0       | . 0      | 00 A                | 1                |
| 18.32.00             | 1         | . 2           | 1         | . 1            | .0          | .0         | .0       | . 1      | 99.0                | 4                |
| 18.33.09             | 1         | . 2           |           | 1              | .0          | .0         | .0       | 1        | 99 8                | 0                |
| 18:33:59             | 1         | . 1           |           | 5              | .0          | .0         | 0.       | 9        | 99 3                | 1                |
| 18:34:06             | 1         | 4.1           | 1 1       | 2.2            | . 0         | .0         | .8       | 2.2      | 93.7                | 1                |
| 18:34:19             | 1         | 16.9          | 11.1      | 5.3            | . 0         | . 0        | 5        | 3.4      | 79.7                | 1                |
| 18:34:29             | 1         | 9.6           | 3.9       | 4.6            | . 0         | . 0        | 1.1      | 7.8      | 82.6                | 1                |
| 18:34:39             | 1         | 4.2           | 1.8       | 2.1            | . 0         | . 0        | . 4      | 1.9      | 93.9                | Θ                |
| 18:34:53             | 1         | . 4           | . 2       | . 1            | . 0         | . 0        | . 0      | . 0      | 99.6                | 1                |
| 18:35:05             | 1         | 1.0           | . 2       | . 7            | . 0         | . 0        | . 0      | . 2      | 98.8                | 2                |
| 18:35:19             | 1         | . 5           | . 2       | . 1            | . 0         | . 0        | . 2      | . 1      | 99.4                | Θ                |
| 18:35:34             | 1         | . 3           | . 3       | . 0            | . 0         | . 0        | . 0      | . 0      | 99.7                | 1                |
| Command              | >         |               |           |                |             |            |          |          |                     |                  |
| E1=Heln              | E4=To     | n E5=B        | ot F      | 7=Bkwd         | E8=Eud      | F10=       | left Fi  | 1=Right  | F12=                | Return           |
| MOL                  |           |               |           | DRed           |             | 1 1 0      |          | - Argne  |                     | 22/015           |
|                      |           |               |           |                |             | 1000       |          |          |                     | 237015           |
| Connecte             | d through | SSLv3 to secu | re remote | server/host 9. | 156.175.126 | using port | 22       |          |                     | 1                |

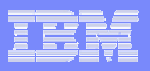

## 33 Benchmark Display SLES9\_2 CPU LOG

| 🚰 ZVM4_SBZ Data Re                                                                                                    | trieval Session (P                                                                                                    | erformance Toolki                                                                                                    | t for VM FL510 VM                                                                                                    | 163609) - M                                           | icrosoft I 💶 🗙                                                                                                    |  |  |  |  |  |
|----------------------------------------------------------------------------------------------------|----------------------------------------------------------------------------------------------------|----------------------------------------------------------------------------------------------------|----------------------------------------------------------------------------------------------------|-------------------------------------------------------|----------------------------------------------------------------------------------------------------|--|--|--|--|--|
| File Edit View Favorites                                                                                                    | s Tools Help                                                                                                    |                                                                                                    |                                                                                                    |                                                       |                                                                                                    |  |  |  |  |  |
| 😋 Back 🔻 🕥 👻 🛃 😭 🔎 Search 🤺 Favorites 🜒 Media 🤣 🍰 🗸 🍃 🚍 🕶 🛄 🚳 🖪 🚷                                                                                                    |                                                                                                    |                                                                                                    |                                                                                                    |                                                       |                                                                                                    |  |  |  |  |  |
| Address Address Address                                                                                                    | Address @ http://9.156.175.126:82/0FC9E750/ECC4/LXCPULOG.SLES9_2                                                                                                    |                                                                                                    |                                                                                                    |                                                       |                                                                                                    |  |  |  |  |  |
| IBM<br>Performance<br>Toolkit for VM                                                                                                    | Linux CPU Load Su<br>Command Refresh                                                                                                    | ummary Log (ZVM                                                                                                    | 4_SBZ)<br>□ Help □ Auto-Refr                                                                                                    | esh                                                   |                                                                                                    |  |  |  |  |  |
| Interval 18·30·04-18                                                                                                    | 8·36·32 on 2005/                                                                                                    | 10/23                                                                                                    |                                                                                                    |                                                       |                                                                                                    |  |  |  |  |  |
| Linux CPU Load Log for                                                                                                    | Neer SIFS9 2                                                                                                    | 10, 23                                                                                                    |                                                                                                    |                                                       |                                                                                                    |  |  |  |  |  |
| LINUX CFO LOGU LOG FOI                                                                                                    | Tetel                                                                                                    | CDU                                                                                                    |                                                                                                    | December                                              |                                                                                                    |  |  |  |  |  |
| Interval Virt <<br>End Time CPUs TotCPU<br>>>Mean>> 1 .2<br>18:31:00 1 .1<br>18:31:33 1 .2<br>18:32:00 1 .2<br>18:33:09 1 .1<br>18:33:59 1 .7<br>18:34:06 1 4.1<br>18:34:19 1 16.9<br>18:34:29 1 9.6<br>18:34:29 1 9.6<br>18:34:39 1 4.2<br>18:34:53 1 .4<br>18:35:05 1 1.0<br>18:35:19 1 .5<br>18:35:34 1 .3<br>18:35:47 1 .4<br>18:36:02 1 .9<br>18:36:17 1 .3<br>18:36:32 1 .3 | Utilizat           User Kernel         Nice           .1         .1         .0           .0         .0         .0           .0         .1         .0           .0         .1         .0           .1         .1         .0           .0         .1         .0           .1         .1         .0           .0         .1         .0           .1         .1         .0           .1         .1         .0           .1         .1         .0           .1         .1         .0           .3         .5         .0           11.1         5.3         .0           .1         2.2         .1         .0           .2         .1         .0         .2         .1           .2         .1         .0         .2         .1         .0           .2         .1         .0         .2         .0         .1           .2         .1         .0         .2         .0         .2           .2         .1         .0         .2         .1         .0 | ion (%)<br>IRO SoftIRO IOWait<br>.0 .0 .0<br>.0 .0 .1<br>.0 .0 .1<br>.0 .0 .1<br>.0 .0 .1<br>.0 .0 .1<br>.0 .5 3.<br>.0 1.1 7.5<br>.0 .4 1.1<br>.0 .0 .1<br>.0 .0 .1<br>.0 .0 .1<br>.0 .0 .1<br>.0 .0 .1<br>.0 .0 .1<br>.0 .0 .1 | Idle       Runabl       Wait:         199.7       1.3         99.7       1.3         99.8       1         99.8       1         99.8       3         99.8       1         99.8       1         99.8       1         99.8       1         99.8       1         99.8       1         99.8       1         99.8       1         99.7       1         82.6       1         93.9       0         99.6       1         99.8       2         99.9       0         99.6       1         99.7       1         98.8       2         99.7       1         98.6       2         98.9       2         99.7       2         99.7       2         99.7       2         99.7       2         99.7       2 | $\begin{array}{c ccccccccccccccccccccccccccccccccccc$ | Verage         Running->           in         5 Min         15 Min           .01         .03         .00           .03         .06         .01           .02         .05         .01           .01         .04         .01           .00         .03         .00           .00         .03         .00           .00         .03         .00           .00         .03         .00           .00         .03         .00           .00         .03         .00           .00         .03         .00           .07         .04         .01           .06         .04         .01           .05         .04         .01           .04         .03         .00           .03         .03         .00           .02         .03         .00           .02         .03         .00           .01         .03         .00 |  |  |  |  |  |
| <i>æ</i> ]                                                                                                    |                                                                                                    |                                                                                                    |                                                                                                    |                                                       | 🕜 Internet 🛛 🛛                                                                                                    |  |  |  |  |  |

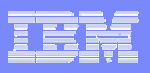

#### Benutzer definierte Anzeigen

## **FC DEFSCREEN**

- Definition eines eigen Anzeigen Namens
- Anzeigenname hat Sub Kommando Funktion
  - kann von jeder anderen Anzeige aufgerufen werden
- Kombiniert frei definiert Zeilen aus unterschiedlichen PTK Anzeigen
- Anzeigenname darf nicht identisch mit PTK Anzeigen sein
  - PKT Anzeigennamen haben Vorrang
- Benutzer Anzeige werden im Menü 'K' zusammengefasst
- können über Web Browser dargestellt werden
  - Vorteil mehr Informationen durch größere Zeilenlänge

|            | - | -                                                                                                    |
|------------|---|----------------------------------------------------------------------------------------------------|
|            |   |                                                                                                    |
|            |   |                                                                                                    |
| -          |   | the second second second second second second second second second second second second second second second s |
|            |   |                                                                                                    |
| - Contra 1 |   |                                                                                                    |
|            |   |                                                                                                    |

## 21 USER Anzeige

| Session E      | E - [32 x                                                                                                    | 80]        |         |         |        |        |          |          |       |           |               |
|----------------|----------------------------------------------------------------------------------------------------|------------|---------|---------|--------|--------|----------|----------|-------|-----------|---------------|
| File Edit Vie  | ew Comm                                                                                                    | nunication | Actions | Window  | Help   |        |          |          |       |           |               |
| o RR &         |                                                                                                    | ) 📾 🐘 ,    |         | . 🗎 🌰   |        |        |          |          |       |           |               |
| FCX112         | CPU                                                                                                    | 9672       | SER 1   | 0018    | Interv | val 16 | i:26:40  | ) - 16:2 | 26:50 | Per       | f. Monitor    |
|                |                                                                                                    | -          | • 5     | -       |        |        |          |          |       |           |               |
|                | <                                                                                                    | - CPU L    | oad -   | >       | <      | Vir    | rtual I  | (0/s     | >     |           |               |
|                |                                                                                                    | <-Secon    | ds->    | T/V     |        |        |          |          |       |           |               |
| Userid         | %CPU                                                                                                    | TCPU       | VCPU    | Ratio   | Total  | DASD   | Avoid    | Diag98   | UR    | Pg/s      | User Status   |
| >System<       | .08                                                                                                    | .008       | .006    | 1.4     | . 1    | . 1    | . 0      | . 0      | . 0   | . 0       | ,,            |
| LINSL9         | . 57                                                                                                    | .057       | .031    | 1.8     | . 0    | . 0    | . 0      | . 0      | . 0   | . 0       | ESA, CL0, DIS |
| ESA260         | .30                                                                                                    | .030       | .025    | 1.2     | . 0    | . 0    | . 0      | . 0      | . 0   | . 0       | ESA, CL0, DIS |
| SLES9_2        | .30                                                                                                    | .030       | .017    | 1.8     | . 0    | . 0    | . 0      | . 0      | . 0   | . 0       | ESA, CL0, DIS |
| SSLSERV        | . 24                                                                                                    | .024       | .010    | 2.4     | . 0    | . 0    | . 0      | . 0      | . 0   | . 0       | ESA, CL0, DIS |
| OPERATOR       | . 18                                                                                                    | .018       | .015    | 1.2     | . 6    | . 6    | . 3      | . 0      | . 0   | . 0       | ESA,, DOR     |
| PERFSVM        | . 17                                                                                                    | .017       | .014    | 1.2     | . 6    | . 6    | . 3      | . 0      | . 0   | . 0       | ESA,, DOR     |
| ESA270         | . 16                                                                                                    | .016       | .015    | 1.1     | . 0    | . 0    | . 0      | . 0      | . 0   | . 0       | ESA, CL0, DIS |
| MONWRITE       | . 15                                                                                                    | .015       | .011    | 1.4     | 1.2    | . 9    | . 5      | . 0      | . 0   | . 0       | ESA,, DOR     |
| ZVSE31         | . 14                                                                                                    | .014       | .012    | 1.2     | . 0    | . 0    | . 0      | . 0      | . 0   | . 0       | ESA, CL0, DIS |
| HAERIEL        | . 13                                                                                                    | .013       | .010    | 1.3     | . 6    | . 6    | . 3      | . 0      | . 0   | . 0       | ESA,, DOR     |
| ESA250         | . 08                                                                                                    | .008       | .008    | 1.0     | . 0    | . 0    | . 0      | . 0      | . 0   | . 0       | ESA, CL0, DIS |
| INTAVSE        | . 04                                                                                                    | .004       | .004    | 1.0     | . 0    | . 0    | . 0      | . 0      | . 0   | . 0       | ESA, CL0, DIS |
| ESA230         | .03                                                                                                    | .003       | .003    | 1.0     | . 0    | . 0    | . 0      | . 0      | . 0   | . 0       | ESA, CL0, DIS |
|                | . 02                                                                                                    | .002       | .001    | 2.0     | . 0    | . 0    | . U      | . 0      | . 0   | . 0       | ESA,, DOR     |
| ICPIP          | . 0 1                                                                                                    | .001       | .001    | 1.0     | . 0    | . 0    | . 0      | . 0      | . 0   | . 0       | ESA,, DOR     |
| VIAM           | . 01                                                                                                    | . 001      |         |         | . U    | . 0    | . 0      | . 0      | . 0   | . 0       | ESA,, DUR     |
| DISKACNI       | O O                                                                                                    | 000        | 0.00    |         | U      | . 0.   | U        | U        | U     | 0         | ESA,, DUR     |
| DSMSERV        | . 00                                                                                                    |            |         |         | . U    | . 0    | . 0      | . 0      | . 0   | . 0       | XC,, DUR      |
| EREP           | U                                                                                                    | U          | 0       |         | U      | U      | U        | 0        | U     | 0         | ESA,, DUR     |
| FIPSERVE       | U                                                                                                    | U          | 0       |         | U      | U      | O O      | 0        | U     | 0         | XC,, DUR      |
| GCS<br>TODUM   | 0                                                                                                    | 0          | 0       |         | 0      | 0      | 0        | 0        | 0     | 0         | ESH,, DUR     |
| ISPVM          | U                                                                                                    | U          | 0       |         | U      | U      | O O      | 0        | U     | 0         | ESH,, DUR     |
| PONSKV         | ······································                                                                                       | 0          |         |         |        | ICED 4 |          | list of  |       | 0         | ESH,, DOR     |
| Select a       | user i                                                                                                    | or user    | deta    | iits or | TULE   | JACK   | or a i   | LISE OF  | Tare  | users     |               |
| E1-Holo        | E4-Ten                                                                                                    | E5-Po      | + E     | Blund   | E8-E.  | ud Et  | 0-1 of 1 | - E11-D  | light | E12-1     | Doturn        |
| I I-netp       | 14-10p                                                                                                    | 13-80      | ч Г I   | -DKWG   | 10-11  |        | LO-LET   |          | tignt | 1 1 Z - F |               |
| мн е           |                                                                                                    |            |         |         |        |        |          |          |       |           | 317015        |
| Connected to r | S <sup>1</sup> Connected to remote server/host 9.156.175.138 using port 23 Acrobat Distiller on C:\Documents and Settings\Al |            |         |         |        |        |          |          |       |           |               |

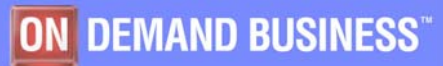

|   | _ | $\rightarrow$ $\rightarrow$                                                                                                    |
|---|---|----------------------------------------------------------------------------------------------------|
|   |   |                                                                                                    |
|   |   |                                                                                                    |
| - |   | and the second second se |
|   |   | the second second second second second second second second second second second second second second second se                                                                                                    |
|   |   |                                                                                                    |
|   |   |                                                                                                    |
|   |   |                                                                                                    |
|   |   |                                                                                                    |

## LXCPU Anzeige

| Ses              | sion          | E - [ | 32     | x 80    |            |        |         |          |     |      |       |      |       |      |     |        |           |          |       |          |        |            |
|------------------|---------------|-------|--------|---------|------------|--------|---------|----------|-----|------|-------|------|-------|------|-----|--------|-----------|----------|-------|----------|--------|------------|
| File E           | Edit V        | iew   | Com    | munic   | ation      | Act    | ions    | Win      | dow | Help | 6     |      |       |      |     |        |           |          |       |          |        |            |
|                  |               |       |        |         | <b>i 1</b> |        | a       |          | 1   |      |       |      |       |      |     |        |           |          |       |          |        |            |
| FCX2             | 43            |       | CP     | U 96    | 572        | SE     | R 1     | 001      | 8   | Inte | erva  | l 16 | : 18  | 3:01 | _   | 16:1   | 9:0       | 0        | Pe    | ⊇rf.     | Mor    | itor       |
| I ———            |               |       |        | /       |            |        | . · .   |          |     | - та | + - 1 | CDI  | •     |      |     | -      |           | <u></u>  |       | /        |        |            |
| Linu             | IX            | ۷i    | rt     | <       |            |        |         |          | - U | tili | zat   | ion  | (%)   | )    |     |        |           |          | >     | <        | c      | urren      |
| User             | id            | CP    | Us     | Tot(    | CPU        | Us     | er      | Keri     | nel | Ni   | ce    | IF   | Q S   | Soft | IRQ | ΙO٣    | ait       | Ιc       | ile   | Run      | abl    | Waiti      |
| Sys              | stem<         | 1     | . 5    |         | . 1        |        | . 0     |          | . 0 |      | . 0   |      | 0     |      | . 0 |        | . 1       | 150      | 0.0   |          | 1.0    |            |
| SLES             | 59_2          |       | 1      |         | . 1        |        | . 0     |          | . 0 |      | . 0   |      | 0     |      | . 0 |        | . 1       | 99       | .9    |          | 2      |            |
| in cholain laite |               |       |        |         |            |        |         |          |     |      |       |      |       |      |     |        |           |          |       |          |        |            |
|                  |               |       |        |         |            |        |         |          |     |      |       |      |       |      |     |        |           |          |       |          |        |            |
|                  |               |       |        |         |            |        |         |          |     |      |       |      |       |      |     |        |           |          |       |          |        |            |
|                  |               |       |        |         |            |        |         |          |     |      |       |      |       |      |     |        |           |          |       |          |        |            |
|                  |               |       |        |         |            |        |         |          |     |      |       |      |       |      |     |        |           |          |       |          |        |            |
|                  |               |       |        |         |            |        |         |          |     |      |       |      |       |      |     |        |           |          |       |          |        |            |
|                  |               |       |        |         |            |        |         |          |     |      |       |      |       |      |     |        |           |          |       |          |        |            |
|                  |               |       |        |         |            |        |         |          |     |      |       |      |       |      |     |        |           |          |       |          |        |            |
|                  |               |       |        |         |            |        |         |          |     |      |       |      |       |      |     |        |           |          |       |          |        |            |
|                  |               |       |        |         |            |        |         |          |     |      |       |      |       |      |     |        |           |          |       |          |        |            |
|                  |               |       |        |         |            |        |         |          |     |      |       |      |       |      |     |        |           |          |       |          |        |            |
|                  |               |       |        |         |            |        |         |          |     |      |       |      |       |      |     |        |           |          |       |          |        |            |
|                  |               |       |        |         |            |        |         |          |     |      |       |      |       |      |     |        |           |          |       |          |        |            |
|                  |               |       |        |         |            |        |         |          |     |      |       |      |       |      |     |        |           |          |       |          |        |            |
|                  |               |       |        |         |            |        |         |          |     |      |       |      |       |      |     |        |           |          |       |          |        |            |
|                  |               |       |        |         |            |        |         |          |     |      |       |      |       |      |     |        |           |          |       |          |        |            |
| Sele<br>Comm     | ect a<br>nand | hi    | ghl    | ight    | ted        | gue    | st      | for      | RMI | F PM | 1 Li  | nux  | det   | tail | S   |        |           |          |       |          |        |            |
| F1=H             | lelp          | F4    | =To    | p F     | =5=B       | lot    | F7      | =Bk      | ωd  | F8=  | Fwd   | F 1  | 0 = L | Left | F   | 11=F   | ligh      | t F      | 12    | =Ret     | urn    |            |
| M <u>A</u>       | е             |       |        |         |            |        |         |          |     |      |       |      |       |      |     |        |           |          |       |          | 3      | 1/015      |
| ් Conr           | nected to     | remot | e serv | er/host | 9.156.1    | 175.13 | 8 using | g port 2 | 23  |      |       |      |       |      |     | Acroba | t Distill | er on C: | \Docu | iments a | nd Set | ings\Al // |
|                  |               |       |        |         |            |        |         |          | _   |      |       |      |       |      |     |        |           |          |       |          |        |            |

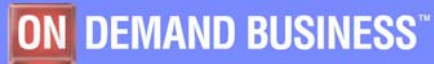

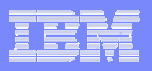

## **DEVICE** Anzeige

| 💵 i Se  | ssior         | 1 E - [   | 32 x 80]         |            |               |         |        |          |        |            |            |              |            |             |             |
|---------|---------------|-----------|------------------|------------|---------------|---------|--------|----------|--------|------------|------------|--------------|------------|-------------|-------------|
| File    | Edit          | View      | Communicat       | tion Ac    | tions         | Window  | Help   |          |        |            |            |              |            |             |             |
|         |               |           |                  | 100        | <b>60</b>     |         |        |          |        |            |            |              |            |             |             |
| FCX     | 108           |           | CPU 967          | 2 SE       | R 10          | 018     | Inter  | val 16   | i:25:3 | 30 -       | 16:25      | :40          | Per        | F. Mor      | nitor       |
|         |               |           |                  |            |               |         |        |          |        |            |            |              |            |             | -           |
| <       | Dev           | ice       | Descr            | >          | <b>1</b> disk | Pa-     | <-Rate | 2/s->    | <      |            | [ime       | (msec)       | ,          | >           | Req.        |
| наа     | r ly          | pe        | Label/I          |            | LINKS         | ths     | 1/0 1  | 40010    | Pend   | Disc       | Conn       | Serv         | Resp       | COWE        | Qued        |
| 052     | H L L<br>D 99 | 00-2      | VMADOR           | CD         | 1 4 4         | 4       | • 2    | . U      | . 2    | . 2        | - · ·      | 1.J<br>5.4   | 1.J<br>5.4 | . 0         | . 00        |
|         | U 33<br>R 33  | 90-3      | VM4003           |            | 144           | 4       |        | . J<br>7 | . 2    | 3.1<br>1 5 | 2.1        | 5.4          | 5.4        | . 0         | . 00        |
| 0E2     | E 33          | 90-3      | VMAGGA           | CP         | 27            | 4       |        |          | . 2    | 1.5        | 0.0        | 5.0          | 5.0        | .0          | .00         |
| 0 E O   | 7 33          | 90-3      | VM4009           |            | 24            | 4       | . 2    |          | . 2    | 1 3        | 3 4        | 4 '9         | 4 'q       | .0          | .00         |
| OFO     | 3 33          | 90-3      | VM4005           |            | <br>          | 4       | . 7    | . 4      | . 3    | . 6        | 4.4        | 5.3          | 5.3        | . 0         | . 0 0       |
| 0E0     | 4 33          | 90-3      | VM4006           |            | 5             | 4       | . 2    | . 0      | . 2    | . 1        | . 4        | . 7          | . 7        | . 0         | . 00        |
| 0E2     | 5 33          | 90-3      | LIN003           |            | 5             | 4       | . 8    | . 0      | . 2    | . 0        | 2.2        | 2.4          | 2.4        | . 0         | . 00        |
| 0E8     | 0 33          | 90-3      | LIN008           |            | 5             | 4       | . 2    | . 0      | . 2    | . 1        | . 4        | . 7          | . 7        | . 0         | . 00        |
| 0E0     | 0 33          | 90-3      | LIN005           |            | 2             | 4       | . 2    | . 0      | . 2    | . 1        | . 4        | . 7          | . 7        | . 0         | . 00        |
| OEO     | A 33          | 90-3      | VM4012           |            | 2             | 4       | . 2    | . 0      | . 3    | . 0        | . 4        | . 7          | . 7        | . 0         | . 00        |
| 0E0     | С 33          | 90-3      | VM4013           |            | 2             | 4       | . 2    | . 0      | . 3    | . 0        | . 4        | . 7          | . 7        | . 0         | . 00        |
| 0E0     | 5 33          | 90-3      | VM4007           |            | 1             | 4       | . 2    | . 0      | . 1    | . 1        | . 4        | . 6          | . 6        | . 0         | . 00        |
| 0E1     | 1 33          | 90-3      | VM4030           |            | 1             | 4       | . 2    | . 0      | . 2    | . 1        | . 4        | . 7          | . 7        | . 0         | . 00        |
| 0E1     | 2 33          | 90-3      | VM4031           |            | 1             | 4       | . 2    | . 0      | . 3    | . 1        | . 4        | . 8          | . 8        | . 0         | . 00        |
| 0E1     | 8 33          | 90-3      | VM4036           |            | 1             | 4       | . 2    | . 0      | . 2    | . 1        | . 4        | . 7          | . 7        | . 0         | .00         |
| 0E1     | 9 33          | 90-3      | VM4037           |            | 1             | 4       | . 2    | . 0      | . 3    | . 0        | . 4        | . 7          | . 7        | . 0         | .00         |
| 0E1     | B 33          | 90-3      | VM4020           |            | 1             | 4       | . 2    | . 0      | . 3    | . 1        | . 4        | . 8          | . 8        | . 0         | .00         |
| 0E1     | с зз          | 90-3      | VM4021           |            | 1             | 4       | . 2    | . 0      | . 3    | . 0        | . 4        | . 7          | . 7        | . 0         | . 00        |
| 0E1     | D 33          | 90-3      | VM4022           |            | 1             | 4       | . 2    | . 0      | . 1    | . 0        | . 5        | . 6          | . 6        | . 0         | . 00        |
| 0E1     | E 33          | 90-3      | VM4023           |            | 1             | 4       | . 2    | . 0      | . 1    | . 1        | . 4        | . 6          | . 6        | . 0         | . 00        |
| 0E1     | F 33          | 90-3      | VM4024           |            | 1             | 4       | . 2    | . 0      | . 2    | . 1        | . 4        | . 7          | . 7        | . 0         | . 00        |
| 0E2     | 0 33          | 90-3      | VM4025           |            | 1             | 4       | . 2    | . 0      | . 3    | . 0        | . 4        | . 7          | . 7        | . 0         | . 00        |
| 0E2     | 1 33          | 90-3      | VM4026           |            | 1             | 4       | . 2    | . 0      | . 2    | . 1        | . 4        | . 7          | . 7        | . 0         | . 00        |
| 0E2     | 2 33          | 90-3      | VM4027           |            | 1             | 4       | . 2    | . 0      | . 1    | . 0        | . 5        | . 6          | . 6        | . 0         | . 00        |
| Set     | ect           | a de      | vice for         | - 170      | devi          | ce de   | etails | or SC    | SI fo  | or re      | lated      | data         |            |             |             |
| Com     | mand          |           |                  | - D - 1    |               | Diand   | E0_E   |          | 0-1    | C L -      | 11-01      | min de la T  | 10-0       |             |             |
| F 1 =   | нетр          |           | =Top F5          | =Bot       | F / =         | BKWG    | F8=Fi  | ad Fi    | to=Let | rt F       | 11=R1      | gnt F        | 12=Re      | eturn       |             |
| MA      | e             |           |                  |            |               |         |        |          |        |            |            |              |            |             | 327002      |
| Con Con | nected        | to remote | e server/host 9. | 156.175.13 | 38 using p    | port 23 |        |          |        |            | Acrobat Di | stiller on C | :\Documer  | its and Set | tings\Al // |

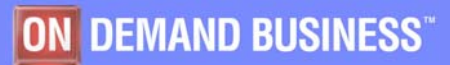

| <br> | -                               |
|------|---------------------------------|
|      |                                 |
| <br> |                                 |
| <br> | the second second second second |
|      |                                 |
|      |                                 |
| <br> |                                 |
| _    |                                 |

#### Benutzer definierte Anzeigen

| Sessio                              | n E - [    | [32 x   | ( 80]          |              |         |       |        |        |       |            |            |          |              |              |
|-------------------------------------|------------|---------|----------------|--------------|---------|-------|--------|--------|-------|------------|------------|----------|--------------|--------------|
| File Edit                           | View       | Com     | nunication     | Actions      | Window  | Help  |        |        |       |            |            |          |              |              |
|                                     | a .        |         | I 🖬 🐘          |              | - B     |       |        |        |       |            |            |          |              |              |
| FCX148                              |            | CPU     | J 9672         | SER 1        | 0018    | Inter | val 10 | 5:15:4 | 40 -  | 16:15      | :50        | Pe       | rf. Mo       | nitor        |
|                                     | <          |         | CPU            | Load -       | >       | <     | Vi     | -tual  | I0/s  |            | >          |          |              |              |
|                                     |            |         | <-Seco         | nds->        | T / V   |       |        |        |       |            |            |          |              |              |
| >Syste                              | m <        | .09     | .009           | .006         | 1.4     | . 1   | . 1    | . (    | 9     | . 0        | . 0        | . 0      | ,-           | ,            |
| LINSL9                              |            | . 59    | .059           | .034         | 1.7     | . 0   | . 0    | . (    | Э     | . 0        | . 0        | . 0      | ESA,C        | L0,DIS       |
| SLES9_                              | 2          | .31     | .031           | .017         | 1.8     | . 0   | . 0    | . (    | Э     | . 0        | . 0        | . 0      | ESA,C        | L0,DIS       |
| ESA260                              |            | .30     | .030           | .026         | 1.2     | . 0   | . 0    | . (    | 9     | . 0        | . 0        | . 0      | ESA,C        | L0,DIS       |
| SSLSER                              | v          | .25     | .025           | .010         | 2.5     | . 0   | . 0    | . (    | 9     | . 0        | . 0        | . 0      | ESA,C        | L0,DIS       |
| OPERAT                              | OR         | . 18    | .018           | .015         | 1.2     | . 6   | . 6    | . 3    | 3     | . 0        | . 0        | . 0      | ESA,-        | ,DOR         |
|                                     |            |         |                |              |         |       |        |        |       |            |            |          |              |              |
|                                     |            |         | < ·            |              |         | - Tot | al CPU | J      |       |            |            | >        | <            |              |
| Linux                               | Vi         | rt      | <              |              | U       | tiliz | ation  | (%) -  |       |            |            | >        | <            | Curren       |
| Userid                              | CP         | Us      | TotCPU         | User I       | Kernel  | Nic   | e II   | RQ Sot | ftIRQ | IOWa       | it l       | [dle     | Runabl       | Waiti        |
| >Syste                              | m< 1       | . 5     | . 2            | . 1          | . 1     |       | 0      | . 0    | . 0   |            | .3 14      | 19.5     | . 5          |              |
| LINSL9                              |            | 2       | . 0            | . 0          | . 0     |       | 0      | . 0    | . 0   |            | .2 19      | 99.7     | 0            |              |
| SLES9_                              | 2          | 1       | . 4            | . 2          | . 2     |       | 0      | . 0    | . 0   |            | .3 9       | 99.3     | 1            |              |
|                                     |            |         |                |              |         |       |        |        |       |            |            |          |              |              |
| and the second second second second |            |         |                |              |         |       |        |        |       |            |            |          |              |              |
| < De                                | vice       | Des     | cr>            | Mdis         | k Pa-   | <-Rat | e/s->  | <      |       | Time       | (msec      | :)       | >            | Req.         |
| Addr T                              | ype        | Lal     | pel/ID         | Links        | s ths   | 1/0   | Avoid  | Pend   | Disc  | Conn       | Serv       | / Res    | p CUWt       | Qued         |
| 0E07 3                              | 390-3      | VM4     | 4009           | 2            | 4 4     | . 6   | . 2    | . 2    | . 1   | 4.6        | 4.9        | 94.      | 9.0          | .00          |
| 0E03 3                              | 390-3      | VM4     | 4005           |              | 94      | . 5   | . 5    | . 2    | . 0   | 2.6        | 2.8        | 32.      | 8.0          | .00          |
| 0E2B 3                              | 390-3      | VM4     | 4001 CP        | 39           | 94      | . 5   | . 3    | . 3    | 3.3   | 3.3        | 6.9        | 96.      | 9.0          | .00          |
| 0E2D 3                              | 390-3      | VM      | 4003 CP        | 14           | 4 4     | . 5   | . 3    | . 2    | . 2   | 2.5        | 2.9        | 92.      | 9.0          | .00          |
| 0E00 3                              | 390-3      | LI      | N005           |              | 24      | . 2   | . 0    | . 2    | . 0   | . 4        | . 6        | ō.       | 6.0          | .00          |
| 0E01 3                              | 390-3      | VM      | 4014           |              | 0 4     | . 2   | . 0    | . 2    | . 0   | . 4        | . 6        | ō.       | 6.0          | .00          |
| 0E02 3                              | 390-3      | LI      | N007           |              | 0 4     | . 2   | . 0    | . 3    | . 0   | . 4        |            |          | 7.0          | .00          |
| 0E04 3                              | 390-3      | VM4     | 4006           |              | 54      | . 2   | . 0    | . 3    | . 0   | . 4        |            |          | 7.0          | .00          |
| 0E05 3                              | 390-3      | VM4     | 4007           |              | 1 4     | . 2   | . 0    | . 1    | . 1   | . 4        | . 6        | 5.       | 6.0          | .00          |
| User-d                              | efine      | d se    | creen -        | no HE        | LP tex  | t ava | ilable | 1      |       |            |            |          |              |              |
| Comman                              | d ===      | >       |                |              |         |       |        |        |       |            |            |          |              |              |
| F1=Hel                              | p F4       | =Top    | p F5=Be        | ot F7        | =Bkwd   | F8=F  | wd F:  | 12=Re1 | turn  |            |            |          |              |              |
| M <u>A</u> e                        |            |         |                |              |         |       |        |        |       |            |            |          |              | 31/015       |
| Connected                           | d to remot | e serve | r/host 9.156.1 | 75.138 using | port 23 |       |        |        |       | Acrobat Di | stiller on | C:\Docun | nents and Se | ttings\Al // |

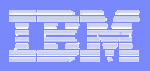

## MYLINUX Web Anzeige

| 🚰 ZVM4_SBZ Data Retrieval Session (Performance Toolkit for VM FL510 VM63609) - Microsoft Internet Explorer 📃                                                                                                    |            |
|----------------------------------------------------------------------------------------------------|------------|
| File Edit View Favorites Tools Help                                                                                                    | - 🥂        |
| 🛛 🔇 Back 🔻 🕥 👻 😰 🐔 🔎 Search 🦙 Favorites 📢 Media 🤣 🎯 👻 🦆 🥁 🖅 🗾 🥶 🗄 🎖 🥸                                                                                                    |            |
| Address 🗟 http://9.156.175.126:82/0FC9E750/30DB/MYLINUX                                                                                                    | 🔁 Go       |
| IBM       Performance       Command       Refresh       Systems       Menu       Return       Help       Auto-Refresh         Command       Refresh       Systems       Menu       Return       Help       Auto-Refresh                                                                                                    |            |
| Interval 19:00:49-19:01:00, on 2005/10/23 (CURRENT interval, select average for mean data)                                                                                                    | r of<br>28 |
| <pre>&lt; Device Descr&gt; Mdisk Pa- &lt;-Rate/s-&gt; &lt; Time (msec)&gt; Reg. <percent> SEEK Recov &lt;-Throttle-&gt; Addr Type Label/ID Links ths I/O Avoid Pend Disc Conn Serv Resp CUWt Qued Busy READ Cyls SSCH Set/s Dly/s 0E25 3390-3 LIN003 5 4 2.9 .0 .3 3.0 2.1 5.4 5.4 .0 .00 2 0 108 0 0E80 3390-3 LIN008 5 4 1.1 0 .2 .0 2.2 2.4 2.4 .0 .00 0 0 263 0 0E00 3390-3 LIN005 2 4 .2 .0 .2 .1 .4 .7 .7 .0 .00 0 0 0 0 0E01 3390-3 VM4014 0 4 .2 .0 .2 .0 .4 .6 .6 .0 .00 0 0 0 0 0E02 3390-3 LIN007 0 4 .2 .0 .2 .0 .4 .6 .6 .0 .00 0 0 0 0 0E04 3390-3 VM4005 7 4 .2 .0 .1 .0 .5 .6 .6 .0 .00 0 0 0 0 0E04 3390-3 VM4006 5 4 .2 .0 .3 .1 .4 .8 .8 .0 .00 0 0 0 0 0E05 3390-3 VM4007 1 4 .2 .0 .2 .1 .4 .7 .7 .0 .00 0 0 0 0 0E05 3390-3 VM4008 0 4 .2 .0 .2 .1 .4 .7 .7 .0 .00 0 0 0 0E05 3390-3 VM4008 0 4 .2 .0 .2 .1 .4 .7 .7 .0 .00 0 0 0 0E05 3390-3 VM4008 0 4 .2 .0 .2 .1 .4 .7 .7 .0 .00 0 0 0 0E05 3390-3 VM4008 0 4 .2 .0 .2 .1 .4 .7 .7 .0 .00 0 0 0 0E05 3390-3 VM4008 0 4 .2 .0 .2 .1 .4 .7 .7 .0 .00 0 0 0 0E06 3390-3 VM4008 0 4 .2 .0 .2 .1 .4 .7 .7 .0 .00 0 0 0 0E06 3390-3 VM4008 0 4 .2 .0 .2 .1 .4 .7 .7 .0 .00 0 0 0 0E06 3390-3 VM4008 0 4 .2 .0 .2 .1 .4 .7 .7 .0 .00 0 0 0 0E06 3390-3 VM4008 0 4 .2 .0 .2 .1 .4 .7 .7 .0 .00 0 0 0 0E06 3390-3 VM4008 0 4 .2 .0 .3 .0 .4 .7 .7 .0 .00 0 0 0 0E06 3390-3 VM4008 0 4 .2 .0 .3 .0 .4 .7 .7 .0 .00 0 0 0 0E06 3390-3 VM4008 0 4 .2 .0 .3 .0 .4 .7 .7 .0 .00 0 0 0 0E06 3390-3 VM4008 0 4 .2 .0 .3 .0 .4 .7 .7 .0 .00 0 0 0 0E06 3390-3 VM4008 0 4 .2 .0 .3 .0 .4 .7 .7 .0 .00 0 0 0 0E06 3390-3 VM4008 0 4 .2 .0 .3 .0 .4 .7 .7 .0 .00 0 0 0 0E06 3390-3 VM4008 0 4 .2 .0 .3 .0 .4 .7 .7 .0 .00 0 0 0 0E06 3390-3 VM4008 0 4 .2 .0 .3 .0 .4 .7 .7 .0 .00 0 0 0 0 0E06 3390-3 VM4008 0 4 .2 .0 .3 .0 .4 .7 .7 .0 .00 0 0 0 0 0E06 3390-3 VM4008 0 4 .2 .0 .3 .0 .4 .7 .7 .0 .00 0 0 0 0 0E06 3390-3 VM4</percent></pre> |            |
| se Internet                                                                                                    | 11.        |

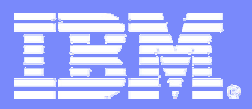

IBM Technical Sales zSeries

# Ende

## Danke für Ihre Aufmerksamkeit

Haben Sie noch Fragen? dann sprechen Sie mich bitte an

oder E-Mail haertel@de.ibm.com

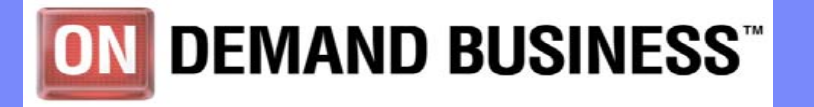

© 2005 IBM Corporation

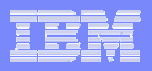

#### 'fn' MASTER

| 🛛 🖥 🖪 – | [24 x 80]              |                  |                  |               |                                                                                                    |                 |       |               |       |           |
|---------|------------------------|------------------|------------------|---------------|----------------------------------------------------------------------------------------------------|-----------------|-------|---------------|-------|-----------|
| File E  | dit View Comm          | unication Act    | ions Window      | w Help        |                                                                                                    |                 |       |               |       |           |
|         |                        | 📓 🗞 🎭            | 8 8 8            |               |                                                                                                    |                 |       |               |       |           |
| JH01    | MASTER                 | A1 F 80          | Trunc=8          | 0 Size=       | 13 L:                                                                                                    | ine=0           | Col=1 | Alt=0         |       |           |
| ====>   | <b>T</b>               | 1857 6           |                  |               | 100                                                                                                    |                 | -     |               | v     | 2 24      |
| 00000   | +1                     | +2.              | +3               | +             | 4.                                                                                                    | +               | 5     | • • + • • • • | 6     | 7         |
| 00000   | * * * iop oi           | File * *         | *                |               |                                                                                                    |                 |       |               |       | - *       |
| 00002   | * Performanc           | e Toolkit        | for VM M         | aster F       | ile                                                                                                    |                 |       |               |       | *         |
| 00003   | *                      |                  |                  |               |                                                                                                    |                 |       |               |       | - *       |
| 00004   | * TYPE                 | FN               | FT               | FM            |                                                                                                    |                 |       |               |       |           |
| 00005   | *                      |                  |                  |               |                                                                                                    |                 |       |               |       |           |
| 00006   | SETTINGS               | JH01             | SETTING          | S *           |                                                                                                    |                 |       |               |       |           |
| 00007   | REPORTS                | JH01             | REPORTS          | *             |                                                                                                    |                 |       |               |       |           |
| 80000   | *UCLASS                | JH               | UCLASE           | A             |                                                                                                    |                 |       |               |       |           |
| 00009   | TRENDREC               | JH01             | TRENDRE          | C A           |                                                                                                    |                 |       |               |       |           |
| 00010   | SUMREC                 | JH01             | SUMREC           | A             |                                                                                                    |                 |       |               |       |           |
| 00011   | LISTING                | JH01             | LISTING          | A             |                                                                                                    |                 |       |               |       |           |
| 00012   | LOG                    | JH01             | LOG              | A             |                                                                                                    |                 |       |               |       |           |
| 00013   | RUNFILE                | JH01             | RUNFILE          | A             |                                                                                                    |                 |       |               |       |           |
| 00014   | * * * End of           | File * *         | *                |               |                                                                                                    |                 |       |               |       |           |
|         |                        |                  |                  |               |                                                                                                    |                 |       |               |       |           |
|         |                        |                  |                  |               |                                                                                                    |                 |       |               |       |           |
|         |                        |                  |                  |               |                                                                                                    |                 |       |               |       |           |
|         |                        |                  |                  |               |                                                                                                    |                 |       |               |       |           |
| PF1=HF  | FLP 2=FTLF 3=          | 0UTT 4=.10       | IN 5=JUM         | 6=X-IM        | 7=BA                                                                                                    | 8=F0            | 9=B0T | 10=L T        | 11=RF | 12=SPL IT |
| MA      | b                      |                  |                  |               | and the second second second second second second second second second second second second second second second | Constant States |       |               |       | 02/007    |
| A128 C  | onnected through SSLV2 | to secure remote | server/host 0 15 | 6 175 126 118 | ing port                                                                                                    | 02              |       |               |       |           |
|         | onnected through 55LV3 | to secure remote | Server/10St 9.15 | 0.175.120 us  | ing port a                                                                                                    | 2               |       |               |       | 11.       |

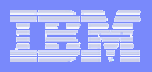

#### 'fn' SETTINGS

| 📲 B - [24 x 80]     |                                 |                         |                         |                                         |                         |
|---------------------|---------------------------------|-------------------------|-------------------------|-----------------------------------------|-------------------------|
| File Edit View Cor  | mmunication Actions             | Window Help             |                         |                                         |                         |
|                     | 🔳 🖬 🐚 🐻 🐻                       | 1 🖻 🌒 🔗                 |                         |                                         |                         |
| JH01 SETTIN         | NGS A1 F 80 Tr                  | unc=80 Size             | =20 Line=3              | Col=1 Alt=0                             |                         |
| ====>               |                                 |                         |                         | 10 A.S.S.                               | <i>c</i>                |
| 00003 ********      | L + Z +<br>******               | J + .<br>*****          | 4+.                     | 5 +<br>*****                            | . b + /                 |
| 00004               | ቦ ጥ ጥ ጥ ጥ ጥ ጥ ጥ ጥ ጥ ጥ ጥ ጥ ጥ ጥ ጥ | * * * * * * * * * * * * | * * * * * * * * * * * * | • • • • • • • • • • • • • • • • • • • • | ጥ ጥ ጥ ጥ ጥ ጥ ጥ ጥ ጥ ጥ ጥ ጥ |
| 00005 FC SET        | SYSTEM                          | "ANALYSE                | MONITOR DI              | SK DATA GSE                             | 25/10/2005"             |
| 00006 FC SET        | BYTIME                          | 1 MIN                   |                         |                                         |                         |
| 00007 FC SET        | INTERIM                         | 1 MIN                   |                         |                                         |                         |
| 00008 FC MONCOLL    | _ RESET 12:10R_P                | 12:30P                  |                         |                                         |                         |
| 00009 FC MONCOLL    | _ RESET 12:10R_S                | 12:30S (ME              | RGE                     |                                         |                         |
| 00010 FC MONCOLL    | _ RESET 12:10R_T                | 12:15T (ME              | RGE                     |                                         |                         |
| 00011 FC MONCOLL    | _ RESET 12:15R_T                | 12:20T (ME              | RGE                     |                                         |                         |
| 00012 FC MONCOLL    | _ RESET 12:20R_T                | 12:25T (ME              | RGE                     |                                         |                         |
| 00013 FC MONCOLL    | _ RESET 12:25R_T                | 12:30T (ME              | RGE                     |                                         |                         |
| 00014 FC SET        | MAXDEVS                         | 30                      |                         |                                         |                         |
| 00015 FC SET        | MAXUSER                         | 30                      |                         |                                         |                         |
| 00016 FC SET        | PAGESIZE                        | 53                      |                         |                                         |                         |
| 00017 FC UCLASS     | LINSL9 LINUX                    |                         |                         |                                         |                         |
| 00018 FC UCLASS     | SLES9_2 LINUX                   |                         |                         |                                         |                         |
| 00019 FC UCLASS     | ESA260 VSE                      |                         |                         |                                         |                         |
| 00020 FC UCLASS     | ESA270 VSE                      |                         |                         |                                         |                         |
| 00021 * * * End     | of File * * *                   |                         |                         |                                         |                         |
| PF1=HELP 2=FILE     | 3=QUIT 4=JOIN 5                 | =JUM 6=X-IM             | 7=BA 8=F0               | 9=BOT 10=LI                             | 11=RE 12=SPLIT          |
| М <u>А</u> b        |                                 |                         |                         |                                         | 04/007                  |
| Connected through S | SLv3 to secure remote server/   | host 9.156.175.126      | using port 22           |                                         | li.                     |

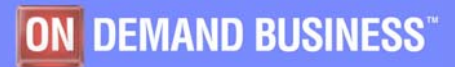

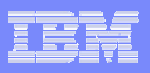

#### > q monitor

MONITOR EVENT PENDING BLOCK 200 PARTITION 512 MONITOR DCSS NAME - NO DCSS NAME DEFINED CONFIGURATION SIZE 68 LIMIT **1 MINUTES** CONFIGURATION AREA IS FREE **USERS CONNECTED TO \*MONITOR - NO USERS CONNECTED** MONITOR DOMAIN ENABLED PROCESSOR DOMAIN ENABLED STORAGE DOMAIN ENABLED SCHEDULER DOMAIN DISABLED SEEKS DOMAIN DISABLED USER DOMAIN DISABLED I/O DOMAIN FNABLED ALL DEVICES ENABLED APPLDATA DOMAIN ENABLED ALL USERS ENABLED

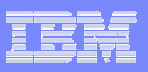

MONITOR SAMPLE PENDING **INTERVAL 10 SECONDS** RATE 2.00 SECONDS MONITOR DCSS NAME - NO DCSS NAME DEFINED CONFIGURATION SIZE 241 LIMIT **1 MINUTES** CONFIGURATION AREA IS FREE **USERS CONNECTED TO \*MONITOR - NO USERS CONNECTED** MONITOR DOMAIN ENABLED SYSTEM DOMAIN ENABLED PROCESSOR DOMAIN ENABLED STORAGE DOMAIN ENABLED USER DOMAIN ENABLED ALL USERS ENABLED DOMAIN ENABLED I/O ALL DEVICES ENABLED APPLDATA DOMAIN ENABLED ALL USERS ENABLED Ready; T=0.01/0.01 12:01:57

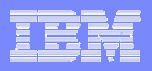

## FC Bench in FCONX \$PROFILE

| ■ Session E - [32 x 80]                                                                                   |        |
|----------------------------------------------------------------------------------------------------|--------|
| File Edit View Communication Actions Window Help                                                          |        |
|                                                                                                    |        |
| ECONX \$PROFILE A1 E 100 Trunc=100 Size=329 Line=0 Col=1 Alt=0                                            |        |
| ====>                                                                                                    |        |
| $\overline{1}$ +1+2+3+4+5+6+6                                                                             | 7      |
| 00000 * * * Top of File * * *                                                                             |        |
| 00001 *                                                                                                   | - *    |
| 00002 * Define number of CP action messages to be left pending                                            | *      |
| 00003 * at top of screen (default is 10 messages)                                                         | *      |
| 00004 *                                                                                                   | - *    |
|                                                                                                    |        |
| 000005 FC ACTMSG 10                                                                                       |        |
|                                                                                                    |        |
| 00000 * Define I/O devices and/or users for which detailed buttime logs                                   | *      |
| 00010 * are to be built                                                                                   | *      |
|                                                                                                    | -*     |
| 00012 *                                                                                                   |        |
| 00013 *C BENCHMRK DEVICE 5900 FILE 00:00 TO 23:59                                                         |        |
| 00014 *C BENCHMRK USER TCPIP FILE 00:00 TO 23:59                                                          |        |
| 00015 FC BENCHMRK USER LINSL9 FILE 00:00 TO 23:59                                                         |        |
| 00016 FC BENCHMRK USER SLES9_1 FILE 00:00 TO 23:59                                                        |        |
| 00017 FC BENCHMRK USER SLES9_2 FILE 00:00 TO 23:59                                                        |        |
| 00018 FC BENCHMRK USER SLES9_3 FILE 00:00 TO 23:59                                                        |        |
|                                                                                                    |        |
|                                                                                                    | *      |
| 00021 * Define extended highlighting and colors to be used                                                | *      |
|                                                                                                    | *      |
|                                                                                                    |        |
| AAA25 FC COLOR TOPSCRI BLUE UNDER                                                                         |        |
| 00026 FC COLOR TOPSECU BLUE UNDER                                                                         |        |
|                                                                                                    |        |
| PF1=HELP 2=FILE 3=QUIT 4=JOIN 5=JUM 6=X-IM 7=BA 8=FO 9=BOT 10=LI 11=RE 12=SI                              | PLIT   |
| MA e Otto                                                                                                 | 2/007  |
| Connected to remote server/host 9.156.175.138 using port 23 Acrobat Distiller on C:\Documents and Setting | ngs\Al |

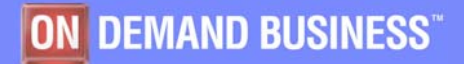

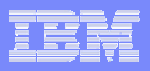

#### FC BENCH QUERY

| ₽ËS  | essior         | 1 E -      | [32 x 80]            |                 |         |        |        |        |    |                 |              |             |               |
|------|----------------|------------|----------------------|-----------------|---------|--------|--------|--------|----|-----------------|--------------|-------------|---------------|
| File | Edit           | View       | Communication        | n Actions       | Window  | w Help | C      |        |    |                 |              |             |               |
|      |                | <b>7 5</b> |                      | a 🛃 💩 💩         |         |        | 2      |        |    |                 |              |             |               |
| FC   | X001           | Р          | ERFOR                | MAN             | CE      | ΤO     | OLK    | ΙT     | MO | NWRI            | <u>TE</u> A  | utoscr      | oll 12        |
|      | ylinu<br>ms fi | x<br>lel   |                      |                 |         |        |        |        |    |                 |              |             |               |
| R    | 2              |            |                      |                 |         |        |        |        |    |                 |              |             |               |
| В    | enchm          | arke       | ed:                  |                 |         |        |        |        |    |                 |              |             |               |
|      | User           | id:        | SLES9_2              | File            | : 00:   | 00 -   | 23:59  |        |    |                 |              |             |               |
|      | User           | id:        | SLES9_3              | File            | : 00:   | 00 -   | 23:59  |        |    |                 |              |             |               |
|      | User           | id:        | LINSL9               | File            | : 00:   | 00 -   | 23:59  |        |    |                 |              |             |               |
|      | No d           | evid       | es                   |                 |         |        |        |        |    |                 |              |             |               |
|      |                |            |                      |                 |         |        |        |        |    |                 |              |             |               |
|      |                |            |                      |                 |         |        |        |        |    |                 |              |             |               |
|      |                |            |                      |                 |         |        |        |        |    |                 |              |             |               |
|      |                |            |                      |                 |         |        |        |        |    |                 |              |             |               |
|      |                |            |                      |                 |         |        |        |        |    |                 |              |             |               |
|      |                |            |                      |                 |         |        |        |        |    |                 |              |             |               |
|      |                |            |                      |                 |         |        |        |        |    |                 |              |             |               |
|      |                |            |                      |                 |         |        |        |        |    |                 |              |             |               |
|      |                |            |                      |                 |         |        |        |        |    |                 |              |             |               |
|      |                |            |                      |                 |         |        |        |        |    |                 |              |             |               |
|      |                |            |                      |                 |         |        |        |        |    |                 |              |             |               |
|      |                |            |                      |                 |         |        |        |        |    |                 |              |             |               |
|      |                |            |                      |                 |         |        |        |        |    |                 |              |             |               |
| Co   | nmənd          |            | - >                  |                 |         |        |        |        |    |                 |              |             |               |
| F1   | =Help          | F2         | -Redispla            | y F3=Q          | uit     | F12=I  | Return |        |    |                 |              |             |               |
| MA   | е              |            |                      |                 |         |        |        |        |    |                 |              |             | 31/015        |
| 9° C | onnected       | to remo    | te server/host 9.156 | 5.175.138 using | port 23 |        |        |        |    | Acrobat Distill | er on C:\Doo | cuments and | Settings\Al   |
| 8    |                |            |                      |                 | ON      | DEMA   | ND BUS | INESS" |    |                 |              | © 2005 IB   | M Corporation |

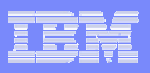

## Aktivierung Linux APPLDATA

Rootrechte erforderlich

#### Steuerdatei appldata

Verzeichnis /etc/sysconfig

-> ist vorgegeben

Aktiviert die Kernel Funktion

#### SLES9:~ # cat /etc/sysconfig/appIdata

# /etc/sysconfig/appldata
# interval in seconds, must be >= [nr. cpus], due to virtual CPU timer
APPLDATA\_INTERVAL=30
# say no to the modules you don't want to load
APPLDATA\_MEM="yes"
APPLDATA\_OS="yes"
APPLDATA\_NET\_SUM="yes"

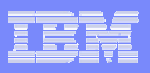

## APPLDATA Module

#### Laden der Module manuell

SLES9:~ # modprobe appldata\_os SLES9:~ # modprobe appldata\_mem SLES9:~ # modprobe appldata\_net\_sum

#### Setzen des Timers manuell

SLES9:ß # echo 1 > /proc/sys/appldata/timer
echo 1 > /proc/sys/appldata/timer
appldata info: Monitoring timer started.
Oct 20 14:15:00 SLES9 kernel: appldata info: Monitoring timer starten

#### Setzen des IntervalTimers manuell

SLES9:ß # echo 100 > /proc/sys/appldata/interval

echo 100 > /proc/sys/appldata/interval

appldata info: Monitoring CPU interval set to 100 milliseconds.

Oct 20 14:15:24 SLES9 kernel: appldata info: Monitoring CPU interval set to 100 milliseconds.

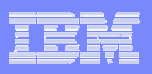

## Aktivierung APPLDATA Rekords

#### CPU Rekords manuell

SLES9:ß # echo 1 > /proc/sys/appldata/os

echo 1 > /proc/sys/appldata/os

appldata info: Monitoring os data enabled, DIAG 0xDC started.

Oct 20 14:15:08 SLES9 kernel: appldata info: Monitoring os data enabled, DIAG 0xDC started.

#### MEM Rekords manuell

SLES9:ß # echo 1 > /proc/sys/appldata/mem

#### MEM Rekords manuell

SLES9:ß # echo 1 > /proc/sys/appldata/net\_sum

#### Automatisch

- /etc/init.d/appldata start
  - mit und nach den Definitionen in /etc/sysconfig/appldata

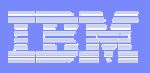

## Linux APPLDATA /proc Stuktur

#### SLES9:~ # ls -ls /proc/sys/appldata/

total 0

- 0 dr-xr-xr-x 2 root root 0 Oct 20 09:31.
- 0 dr-xr-xr-x 12 root root 0 Oct 20 09:31 ..
- 0 -rw-r--r-- 1 root root 0 Oct 20 09:31 interval
- 0 -rw-r--r-- 1 root root 0 Oct 20 09:31 mem
- 0 -rw-r--r-- 1 root root 0 Oct 20 09:31 net\_sum
- 0 -rw-r--r-- 1 root root 0 Oct 20 09:31 os
- 0 -rw-r--r-- 1 root root 0 Oct 20 09:31 timer

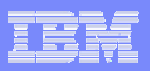

## 29 Linux systems\* RMF Interface

| ■ Session E - [32 x 80]                                         |                                                  |
|-----------------------------------------------------------------|--------------------------------------------------|
| File Edit View Communication Actions Window Help                |                                                  |
|                                                                 |                                                  |
| FCX242 CPU 9672 SER 10018 Linux Displ                           | ays Perf. Monitor                                |
|                                                                 |                                                  |
|                                                                 |                                                  |
| Linux screens selection                                         |                                                  |
| S Display Description                                           |                                                  |
| . LINUX RMF PM system selection menu                            |                                                  |
| . LXMEM Summary memory util. & activity display                 |                                                  |
| . LXNETWRK Summary network activity display                     |                                                  |
|                                                                 |                                                  |
|                                                                 |                                                  |
|                                                                 |                                                  |
|                                                                 |                                                  |
|                                                                 |                                                  |
|                                                                 |                                                  |
|                                                                 |                                                  |
|                                                                 |                                                  |
|                                                                 |                                                  |
|                                                                 |                                                  |
|                                                                 |                                                  |
|                                                                 |                                                  |
|                                                                 |                                                  |
|                                                                 |                                                  |
| Select performance screen with cursor and hit ENTER             |                                                  |
| Command ===>                                                    |                                                  |
| MOL o                                                           | 08/002                                           |
| The connected to remote conver/host 0 156 175 128 using port 22 | Acrohat Distiller on C:\Documents and Settings\A |

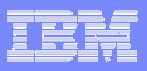

## 29 Linux systems\* LXCPU

| File       Edit       View       Communication       Actions       Window       Help |
|--------------------------------------------------------------------------------------|
| ■ ●●● ●●● ●●●●●●●●●●●●●●●●●●●●●●●●●●●●                                               |
| FCX243 CPU 9672 SER 10018 Interval 16:18:01 - 16:19:00 Perf. Monitor                 |
|                                                                                      |
|                                                                                      |
| Linux Virt <> < Utilization (%)> <> < Curre                                          |
| Userid CPUs TotCPU User Kernel Nice IRQ SoftIRQ IOWait Idle Runabl Wait              |
| >System< 1.5 .1 .0 .0 .0 .0 .0 .1 150.0 1.0                                          |
| LINSL9 2 .0 .0 .0 .0 .0 .0 .0 200.0 0                                                |
| SLES9_2 I .I .0 .0 .0 .0 .0 .1 99.9 2                                                |
|                                                                                      |
|                                                                                      |
|                                                                                      |
|                                                                                      |
|                                                                                      |
|                                                                                      |
|                                                                                      |
|                                                                                      |
|                                                                                      |
|                                                                                      |
|                                                                                      |
|                                                                                      |
|                                                                                      |
|                                                                                      |
|                                                                                      |
|                                                                                      |
|                                                                                      |
| Select a highlighted guest for RMF PM Linux details                                  |
| FlaHelp EdaTop E5aBot E7aBkwd E8aEwd E10aleft E11aBight E12aBetwee                   |
| MA a                                                                                 |
| Generated to remote server/bost 0 156 175 138 using port 23                          |

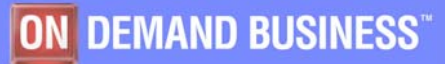

|   | <br>$ \rightarrow $                                                                                                    |
|---|----------------------------------------------------------------------------------------------------|
| _ |                                                                                                    |
|   | and the second second se |
|   |                                                                                                    |
|   |                                                                                                    |
|   |                                                                                                    |

## 29 Linux systems\* LXCPU SLES9\_2

| ■ B - [24 x 80]                  |               |              |                  |         |         |        |                    |          |
|----------------------------------|---------------|--------------|------------------|---------|---------|--------|--------------------|----------|
| File Edit View Communication     | on Action     | s Windo      | w Help           |         |         |        |                    |          |
|                                  | <b>.</b>      |              |                  |         |         |        |                    |          |
| ECX230 CPU 9672                  | SFR 10        | 018 Tr       | terval 1         | 8:52:00 | - 18:53 | 3:00   | Perf. M            | onitor   |
|                                  |               |              |                  | 0102100 |         |        |                    | 0112 (01 |
| Linux CPU Utilization            | for Sy        | stem Sl      | _ES9_2           |         |         |        |                    |          |
|                                  |               |              |                  |         |         |        | anar na sa an Aira |          |
|                                  | К Р           | ercent       | CPU Util         | ization | >       | K-Hccu | imulated           | (s)->    |
| Processor                        | lotal         | User         | Kernel           | Nice    | Idle    | lotim  | Userim             | Kernim   |
| >>Mean>>                         | 8.67          | 6.93         | 1.74             | 0       | 91.32   |        |                    |          |
| cpu0                             | 8.68          | 6.93         | 1.75             | Θ       | 91.31   |        |                    |          |
| Process Name                     |               |              |                  |         |         |        |                    |          |
| top 21898                        | 0 31          | 0 16         | 0 15             | 0.3     |         | 15 69  | 8 13               | 7 56     |
| necd 1146                        | 0 01          | 0.10         | 0.01             | õ       |         | 5 48   | 0.81               | 4 67     |
| procoat 1353                     | 0 01          |              | 0 01             | ñ       |         | 66 71  | 6 66               | 60 05    |
| ain/0.14                         | 6             | õ            | 0. VI            | -10     |         | 6      | 0.00               | 0.00     |
| events/A 4                       | ñ             | õ            | ดั               | -10     |         | ñ      | ň                  | õ        |
| init 1                           | ñ             | õ            | ดั               | 6       |         | 1 67   | ň                  | 1 67     |
| kblockd/0 5                      | ñ             | õ            | ดั               | -10     |         | 9      | ñ                  | 0        |
| kconud.314                       | Ø             | õ            | õ                | -10     |         |        |                    | 0        |
| khelner.10                       | Ø             | õ            | õ                |         |         | 0      | 0                  | 0        |
| kinurnald,207                    | Ø             | õ            | Ō                | 0       |         | 3.83   | 0                  | 3,83     |
| kiournald.344                    | O             | Ō            | 0                | Ō       |         |        |                    |          |
|                                  |               |              |                  |         |         |        |                    |          |
| Command ===>                     |               |              |                  |         |         |        |                    |          |
| F1=Help F4=Top F5=B              | ot F7=        | Bkwd F       | F8=Fwd F         | 12=Retu | r n     |        |                    |          |
| M <u>A</u> b                     |               |              |                  |         |         |        |                    | 23/015   |
| Connected through SSLv3 to secur | re remote ser | ver/host 9.1 | 56.175.126 using | port 22 |         |        |                    | 1        |

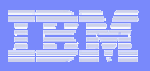

## FC Definitionen für MYLINUX Anzeige

| 🛛 🖥 Ses    | sion     | E - [ | [32 x 8   | 80]      |         |             |        |      |       |             |              |      |        |         |           |        |                                               | >              | :   |
|------------|----------|-------|-----------|----------|---------|-------------|--------|------|-------|-------------|--------------|------|--------|---------|-----------|--------|-----------------------------------------------|----------------|-----|
| File E     | dit \    | /iew  | Comm      | unicat   | ion A   | Actions 1   | Windo  | ow H | Help  |             |              |      |        |         |           |        |                                               |                |     |
|            |          |       |           |          | 100 100 | <b>1</b>    |        |      | 2     |             |              |      |        |         |           |        |                                               |                |     |
| FCON       | X        | \$P   | ROFI      | E A      | 1 F     | 100         | Tru    | unc  | = 100 | Siz         | P = 325      | Lin  | e = 52 | Col     | = 1 1     | A1 t = | 0                                             |                |     |
| ====>      |          | . Ŧ.  |           |          |         |             | 20100  |      |       |             |              |      |        |         |           |        |                                               |                |     |
|            | <u>.</u> | . + . | 1         |          | +       | . 2         | ·+.    |      | 3     | <del></del> | 4            | . ÷. | 5      |         | +         | 6.     | + .                                           | 7              |     |
| 00052      | FC       | DEF   | LOG I     | MYLO     | G CC    | )L 67       | LEN    | 13   | COF   | Y SY        | STEM L       | INE  | 18 (   | COL     | 26        | NAME   | <av_< td=""><td>_List_Re</td><td></td></av_<> | _List_Re       |     |
| 00053      | *        |       |           |          |         |             |        |      |       |             |              |      |        |         |           |        |                                               |                |     |
| 00054      | FC       | DEF   | SCRN      | SYS      | SUMX    | LINE        | 2      | ΤO   | 9     | COPY        | CPU          |      | FROM   | 1       |           |        |                                               |                |     |
| 00055      | FC       | DEF   | SCRN      | SYS      | SUMX    | < LINE      | 11     | то   | 12    | COPY        | DEVIC        | 3E   | FROM   | 2       |           |        |                                               |                |     |
| 00056      | FC       | DEF   | SCRN      | SYS      | SUMX    | < LINE      | 13     | то   | 16    | COPY        | DEVIC        | CE   | FROM   | 5       |           |        |                                               |                |     |
| 00057      | FC       | DEF   | SCRN      | SYS      | SUMX    | < LINE      | 18     | то   | 21    | COPY        | CHANN        | VEL  | FROM   | 1       |           |        |                                               |                |     |
| 00058      | FC       | DEF   | SCRN      | SYS      | SUMX    | < LINE      | 23     | то   | 23    | COPY        | USER         |      | FROM   | 4       |           |        |                                               |                |     |
| 00059      | FC       | DEF   | SCRN      | SYS      | SUMX    | LINE        | 24     | то   | 27    | COPY        | USER         |      | FROM   | 6       |           |        |                                               |                |     |
| 00060      | *        | -     |           |          |         |             |        |      |       |             |              |      |        | 1000    |           |        |                                               |                |     |
| 00061      | FC       | DEF   | SCRN      | MYL      | INUX    | LINE        | 1      | TO   | 2     | COPY        | USER         |      | FROM   | 2       |           |        |                                               |                |     |
| 00062      | FC       | DEF   | SCRN      | MYL      | INUX    | LINE        | 3      | TO   | 8     | COPY        | USER         |      | FROM   | 5       |           |        |                                               |                |     |
| 00063      | FC       | DEF   | SCRN      | MYL      | INUX    | LINE        | 10     | 10   | 12    | COPY        | LXCPU        | 1    | FROM   | 2       |           |        |                                               |                |     |
| 00064      | FC       | DEF   | SCRN      | MYL      | INUX    | LINE        | 13     | 10   | 17    | COPY        | LXCPU        | 1    | FROM   | 5       |           |        |                                               |                |     |
| 00065      | FC       | DEF   | SCRN      | MYL      | INUX    | LINE        | 18     | 10   | 19    | COPY        | DEVIC        | SE . | FROM   | 2       |           |        |                                               |                |     |
| 00066      | FC       | DEF   | SCRN      | MYL      | XUNT.   | ( LINE      | 20     | 10   | 28    | COPA        | DEVIC        | SE   | FROM   | 5       |           |        |                                               |                |     |
| 00067      | *        |       |           |          |         |             |        |      |       |             |              |      |        |         |           |        |                                               |                |     |
| 00068      | *        |       |           |          | -       |             |        | -    |       |             |              |      | DI     |         |           |        |                                               | ***            |     |
| 00069      | *        | U     | erine     | e co     | lors    | s and       | sna    | aing | ] pa  | itter       | ns tor       | - GD | um gi  | rapr    | ilcs      |        |                                               | *              |     |
| 00070      | *        |       |           |          |         |             |        |      |       |             |              |      |        |         |           |        |                                               | *              |     |
| 00071      | *        | opp   | HODE      |          |         | 0.01        | 0      |      | NF F  | DA          |              |      |        |         |           |        |                                               |                |     |
| 00072      | EC       | CDD   | MODE      |          | HRI     | COL         | T      |      |       |             |              |      |        |         |           |        |                                               |                |     |
| 00073      | EC       | CDD   | Menca     |          | ARZ     | COL         | -      |      |       |             | 1 14<br>T 10 |      |        |         |           |        |                                               |                |     |
| 00074      | FC       | CDD   | MODE      |          | ARJ     | COL         | C      |      |       |             |              |      |        |         |           |        |                                               |                |     |
| 00075      | L C      | GDD   | Marco     | u v      | HR4     | GUL         | G      | REEI | N.    | ГН          | 1 9          |      |        |         |           |        |                                               |                |     |
| 00070      | ÷        |       |           |          |         |             |        |      |       |             |              |      |        |         |           |        |                                               |                |     |
| 00078      | *        | T     | ndie      | ato      | ubet    | her n       | orf    | d    | ata   | are         | to be        | col  | lect   | ad o    | ont       | inua   | uelu                                          | *              |     |
| 00010      |          | 1     | 10100     |          | whiet   | nei p       |        |      | arca  |             | CO DE        | COL  |        |         | one       | Indo   | aary,                                         |                |     |
| PF1=H      | ELP      | 2=F   | ILE :     | 3 = Q U  | IT 4    | =JOIN       | 5 =    | JUM  | 6=>   | K-IM        | 7=BA 8       | 3=F0 | 9=B(   | DT 1    | 0 = L     | I 11   | =RE 1                                         | 12=SPLIT       |     |
| M <u>A</u> | е        |       |           |          |         |             |        |      |       |             |              |      |        |         |           |        |                                               | 02/00          | 7   |
| 🕤 Conn     | ected to | remot | e server/ | host 9.1 | 56.175. | 138 using p | ort 23 |      |       |             |              |      | Acro   | bat Dis | tiller on | C:\Doc | uments a                                      | nd Settings\Al | 11. |

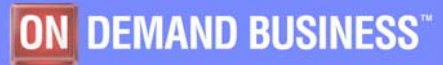

|   | - |                                                                                                    |
|---|---|----------------------------------------------------------------------------------------------------|
|   |   |                                                                                                    |
|   |   |                                                                                                    |
| _ |   | the second second second second second second second second second second second second second second second se |
|   |   |                                                                                                    |
| - | _ |                                                                                                    |
|   |   |                                                                                                    |

## 21 USER Anzeige

| Session E      | E - [32 x                                                   | 80]        |         |         |        |        |          |          |       |           |               |
|----------------|-------------------------------------------------------------|------------|---------|---------|--------|--------|----------|----------|-------|-----------|---------------|
| File Edit Vie  | ew Comm                                                     | nunication | Actions | Window  | Help   |        |          |          |       |           |               |
| o RR &         |                                                             | ) 📾 🐘 ,    |         | . 🗎 🌰   |        |        |          |          |       |           |               |
| FCX112         | CPU                                                         | 9672       | SER 1   | 0018    | Interv | val 16 | i:26:40  | ) - 16:2 | 26:50 | Per       | f. Monitor    |
|                |                                                             | -          | • 5     | -       |        |        |          |          |       | -         |               |
|                | <                                                           | - CPU L    | oad -   | >       | <      | Vir    | rtual I  | (0/s     | >     |           |               |
|                |                                                             | <-Secon    | ds->    | T/V     |        |        |          |          |       |           |               |
| Userid         | %CPU                                                        | TCPU       | VCPU    | Ratio   | Total  | DASD   | Avoid    | Diag98   | UR    | Pg/s      | User Status   |
| >System<       | .08                                                         | .008       | .006    | 1.4     | . 1    | . 1    | . 0      | . 0      | . 0   | . 0       | ,,            |
| LINSL9         | . 57                                                        | .057       | .031    | 1.8     | . 0    | . 0    | . 0      | . 0      | . 0   | . 0       | ESA, CL0, DIS |
| ESA260         | .30                                                         | .030       | .025    | 1.2     | . 0    | . 0    | . 0      | . 0      | . 0   | . 0       | ESA, CL0, DIS |
| SLES9_2        | .30                                                         | .030       | .017    | 1.8     | . 0    | . 0    | . 0      | . 0      | . 0   | . 0       | ESA, CL0, DIS |
| SSLSERV        | . 24                                                        | .024       | .010    | 2.4     | . 0    | . 0    | . 0      | . 0      | . 0   | . 0       | ESA, CL0, DIS |
| OPERATOR       | . 18                                                        | .018       | .015    | 1.2     | . 6    | . 6    | . 3      | . 0      | . 0   | . 0       | ESA,, DOR     |
| PERFSVM        | . 17                                                        | .017       | .014    | 1.2     | . 6    | . 6    | . 3      | . 0      | . 0   | . 0       | ESA,, DOR     |
| ESA270         | . 16                                                        | .016       | .015    | 1.1     | . 0    | . 0    | . 0      | . 0      | . 0   | . 0       | ESA, CL0, DIS |
| MONWRITE       | . 15                                                        | .015       | .011    | 1.4     | 1.2    | . 9    | . 5      | . 0      | . 0   | . 0       | ESA,, DOR     |
| ZVSE31         | . 14                                                        | .014       | .012    | 1.2     | . 0    | . 0    | . 0      | . 0      | . 0   | . 0       | ESA, CL0, DIS |
| HAERIEL        | . 13                                                        | .013       | .010    | 1.3     | . 6    | . 6    | . 3      | . 0      | . 0   | . 0       | ESA,, DOR     |
| ESA250         | . 08                                                        | .008       | .008    | 1.0     | . 0    | . 0    | . 0      | . 0      | . 0   | . 0       | ESA, CL0, DIS |
| INTAVSE        | . 04                                                        | .004       | .004    | 1.0     | . 0    | . 0    | . 0      | . 0      | . 0   | . 0       | ESA, CL0, DIS |
| ESA230         | .03                                                         | .003       | .003    | 1.0     | . 0    | . 0    | . 0      | . 0      | . 0   | . 0       | ESA, CL0, DIS |
|                | . 02                                                        | .002       | .001    | 2.0     | . 0    | . 0    | . U      | . 0      | . 0   | . 0       | ESA,, DOR     |
| ICPIP          | . 0 1                                                       | .001       | .001    | 1.0     | . 0    | . 0    | . 0      | . 0      | . 0   | . 0       | ESA,, DOR     |
| VIAM           | . 01                                                        | . 001      |         |         | . U    | . 0    | . U      | . 0      | . 0   | . 0       | ESA,, DUR     |
| DISKACNI       | O O                                                         | 000        | 0.00    |         | U      |        | U        | U        | U     | 0         | ESA,, DUR     |
| DSMSERV        | . 00                                                        |            |         |         | . U    | . 0    | . 0      | . 0      | . 0   | . 0       | XC,, DUR      |
| EREP           | U                                                           | U          | 0       |         | U      | U      | U        | 0        | U     | 0         | ESA,, DUR     |
| FIPSERVE       | U                                                           | U          | 0       |         | U      | U      | O O      | 0        | U     | 0         | XC,, DUR      |
| GCS<br>TODUM   | 0                                                           | 0          | 0       |         | U      | 0      | 0        | 0        | 0     | 0         | ESH,, DUR     |
| ISPVM          | U                                                           | U          | 0       |         | U      | U      | O O      | 0        | U     | 0         | ESH,, DUR     |
| PONSKV         | ······································                      | 0          |         |         |        | ICED 4 |          | list of  |       | 0         | ESH,, DOR     |
| Select a       | user i                                                      | or user    | deta    | iits or | TULE   | JACK   | or a i   | LISE OF  | Tare  | users     |               |
| E1-Holo        | E4-Ten                                                      | E5-Po      | + E     | Blund   | E8-E.  | ud Et  | 0-1 of 1 | - E11-D  | light | E12-1     | Doturn        |
| I I-netp       | 14-10p                                                      | 13-80      | ч Г I   | -DKWG   | 10-11  |        | LO-LET   |          | tignt | 1 1 Z - F |               |
| мн е           |                                                             |            |         |         |        |        |          |          |       |           | 317015        |
| Connected to r | Connected to remote server/host 9.156.175.138 using port 23 |            |         |         |        |        |          |          |       |           |               |

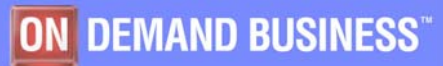

|       | _ |                                                                                                    |
|-------|---|----------------------------------------------------------------------------------------------------|
|       |   |                                                                                                    |
|       |   |                                                                                                    |
| _     |   | and the second second second second second second second second second second second second second second second |
|       | _ |                                                                                                    |
|       |   |                                                                                                    |
| - i - |   |                                                                                                    |
|       | - |                                                                                                    |

## LXCPU Anzeige

| Ses:              | sion E                | - [32       | x 80]         |           |            |      |         |         |          |      |                  |               |                |              |
|-------------------|-----------------------|-------------|---------------|-----------|------------|------|---------|---------|----------|------|------------------|---------------|----------------|--------------|
| File Ec           | dit Vie               | w Cor       | nmunicatio    | on Actio  | ons Wir    | ndow | Help    |         |          |      |                  |               |                |              |
|                   | 6 7                   | <b>5</b>    |               | b 🛃 d     | b 💩 📔      | ) 🌒  | <i></i> |         |          |      |                  |               |                |              |
| FCX24             | 43                    | CI          | PU 9672       | 2 SEF     | 1001       | 8 1  | Interv  | al 16:  | 18:01    |      | 16:19:0          | <u>0 P</u>    | <u>erf. Mo</u> | nitor        |
|                   |                       |             |               |           |            |      | - Tot=  |         |          | i.   |                  |               |                |              |
| Linux             | ×                     | Virt        | <             |           |            | - U1 | tiliza  | ition ( | (%)      |      |                  | >             | <              | Curren       |
| User              | id                    | CPUs        | TotCPU        | J Use     | er Ker     | nel  | Nice    | IRC     | ) Soft   | IRQ  | IOWait           | Idle          | Runabl         | Waiti        |
| Sys               | tem<                  | 1.5         |               |           | 0          | . 0  | . 6     | . 6     |          | . 0  | . 1              | 150.0         | 1.0            |              |
| SLES              | 9 2                   | 1           |               | 1         | 0          | . 0  | . 6     | . 0     | <b>.</b> | . 0  | . 1              | 99.9          | 2              |              |
| 20040-149204900HH | 30 <del></del> 339.48 |             |               |           |            |      |         |         |          |      |                  |               |                |              |
|                   |                       |             |               |           |            |      |         |         |          |      |                  |               |                |              |
|                   |                       |             |               |           |            |      |         |         |          |      |                  |               |                |              |
|                   |                       |             |               |           |            |      |         |         |          |      |                  |               |                |              |
|                   |                       |             |               |           |            |      |         |         |          |      |                  |               |                |              |
|                   |                       |             |               |           |            |      |         |         |          |      |                  |               |                |              |
|                   |                       |             |               |           |            |      |         |         |          |      |                  |               |                |              |
|                   |                       |             |               |           |            |      |         |         |          |      |                  |               |                |              |
|                   |                       |             |               |           |            |      |         |         |          |      |                  |               |                |              |
|                   |                       |             |               |           |            |      |         |         |          |      |                  |               |                |              |
|                   |                       |             |               |           |            |      |         |         |          |      |                  |               |                |              |
|                   |                       |             |               |           |            |      |         |         |          |      |                  |               |                |              |
|                   |                       |             |               |           |            |      |         |         |          |      |                  |               |                |              |
|                   |                       |             |               |           |            |      |         |         |          |      |                  |               |                |              |
|                   |                       |             |               |           |            |      |         |         |          |      |                  |               |                |              |
|                   |                       |             |               |           |            |      |         |         |          |      |                  |               |                |              |
| Selec             | cta<br>and=           | high<br>==> | lighted       | d gues    | at for     | RMF  | F PM L  | inux d  | letail   | S    |                  |               |                |              |
| F1=He             | elp                   | F4=T        | op F5=        | =Bot      | F7=Bk      | ωd   | F8=Fw   | id F16  | )=Left   | : F: | 11=Righ          | t F12         | =Return        |              |
| MA                | е                     |             |               |           |            |      |         |         |          |      |                  |               |                | 31/015       |
| ා Conne           | ected to re           | emote ser   | ver/host 9.15 | 6.175.138 | using port | 23   |         |         |          |      | Acrobat Distille | er on C:\Docu | iments and Se  | ttings\Al // |
|                   |                       |             |               |           |            | _    |         |         |          |      |                  |               |                |              |

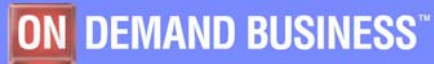

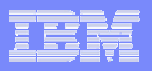

## **DEVICE** Anzeige

| 💵 i Se  | ssior                                                       | 1 E - [ | 32 x 80]   |         |               |        |        |          |        |            |       |             |            |        |        |
|---------|-------------------------------------------------------------|---------|------------|---------|---------------|--------|--------|----------|--------|------------|-------|-------------|------------|--------|--------|
| File    | Edit                                                        | View    | Communicat | tion Ac | tions         | Window | Help   |          |        |            |       |             |            |        |        |
|         |                                                             |         | 📰 🔳 📷      | 100     | <b>6</b>      |        |        |          |        |            |       |             |            |        |        |
| FCX     | 108                                                         |         | CPU 967    | 2 SE    | R 10          | 018    | Inter  | val 16   | i:25:3 | 30 -       | 16:25 | :40         | Per        | f. Mor | nitor  |
|         |                                                             |         |            |         |               |        |        |          |        |            |       |             |            |        | -      |
| <       | Dev                                                         | ice     | Descr      | >       | <b>1</b> disk | Pa-    | <-Rate | 2/s->    | <      |            | [ime  | (msec)      | ,          | >      | Req.   |
| наа     | r ly                                                        | pe      | Label/J    |         | Links         | ths    | 1/0 1  | 40010    | Pend   | Disc       | Conn  | Serv        | Resp       | COWE   | Qued   |
| 052     | H L L<br>D 99                                               | 00-2    | VMADOR     | CD      | 1 4 4         | 4      | • 2    | . U      | . 2    | . 2        | - · · | 1.J<br>5.4  | 1.J<br>5.4 | . 0    | . 00   |
|         | U 33<br>B 33                                                | 90-3    | VM4003     |         | 144           | 4      |        | . J<br>7 | . 2    | 3.1<br>1 5 | 2.1   | 5.4         | 5.4        | . 0    | . 00   |
| 0E2     | E 33                                                        | 90-3    | VM4004     | CP      | 22            | 4      |        | . J<br>0 | . 4    | 1.5        | J.J   | 5.0         | 5.0        | . 0    | .00    |
| 0 E O   | 7 33                                                        | 90-3    | VM4009     |         | 24            | 4      | . 2    |          | . 2    | 1 3        | 3 4   | 4 '9        | 4 'q       | .0     | .00    |
| OFO     | 3 33                                                        | 90-3    | VM4005     |         | <br>          | 4      | . 7    | . 4      | . 3    | . 6        | 4.4   | 5.3         | 5.3        | . 0    | . 0 0  |
| 0E0     | 4 33                                                        | 90-3    | VM4006     |         | 5             | 4      | . 2    | . 0      | . 2    | . 1        | . 4   | . 7         | . 7        | . 0    | . 00   |
| 0E2     | 5 33                                                        | 90-3    | LIN003     |         | 5             | 4      | . 8    | . 0      | . 2    | . 0        | 2.2   | 2.4         | 2.4        | . 0    | . 00   |
| 0E8     | 0 33                                                        | 90-3    | LIN008     |         | 5             | 4      | . 2    | . 0      | . 2    | . 1        | . 4   | . 7         | . 7        | . 0    | . 00   |
| 0E0     | 0 33                                                        | 90-3    | LIN005     |         | 2             | 4      | . 2    | . 0      | . 2    | . 1        | . 4   | . 7         | . 7        | . 0    | . 00   |
| OEO     | A 33                                                        | 90-3    | VM4012     |         | 2             | 4      | . 2    | . 0      | . 3    | . 0        | . 4   | . 7         | . 7        | . 0    | . 00   |
| 0E0     | С 33                                                        | 90-3    | VM4013     |         | 2             | 4      | . 2    | . 0      | . 3    | . 0        | . 4   | . 7         | . 7        | . 0    | . 00   |
| 0E0     | 5 33                                                        | 90-3    | VM4007     |         | 1             | 4      | . 2    | . 0      | . 1    | . 1        | . 4   | . 6         | . 6        | . 0    | . 00   |
| 0E1     | 1 33                                                        | 90-3    | VM4030     |         | 1             | 4      | . 2    | . 0      | . 2    | . 1        | . 4   | . 7         | . 7        | . 0    | . 00   |
| 0E1     | 2 33                                                        | 90-3    | VM4031     |         | 1             | 4      | . 2    | . 0      | . 3    | . 1        | . 4   | . 8         | . 8        | . 0    | . 00   |
| 0E1     | 8 33                                                        | 90-3    | VM4036     |         | 1             | 4      | . 2    | . 0      | . 2    | . 1        | . 4   | . 7         | . 7        | . 0    | .00    |
| 0E1     | 9 33                                                        | 90-3    | VM4037     |         | 1             | 4      | . 2    | . 0      | . 3    | . 0        | . 4   | . 7         | . 7        | . 0    | .00    |
| 0E1     | B 33                                                        | 90-3    | VM4020     |         | 1             | 4      | . 2    | . 0      | . 3    | . 1        | . 4   | . 8         | . 8        | . 0    | .00    |
| 0E1     | с зз                                                        | 90-3    | VM4021     |         | 1             | 4      | . 2    | . 0      | . 3    | . 0        | . 4   | . 7         | . 7        | . 0    | . 00   |
| 0E1     | D 33                                                        | 90-3    | VM4022     |         | 1             | 4      | . 2    | . 0      | . 1    | . 0        | . 5   | . 6         | . 6        | . 0    | . 00   |
| OE1     | E 33                                                        | 90-3    | VM4023     |         | 1             | 4      | . 2    | . 0      | . 1    | . 1        | . 4   | . 6         | . 6        | . 0    | . 00   |
| 0E1     | F 33                                                        | 90-3    | VM4024     |         | 1             | 4      | . 2    | . 0      | . 2    | . 1        | . 4   | . 7         | . 7        | . 0    | . 00   |
| 0E2     | 0 33                                                        | 90-3    | VM4025     |         | 1             | 4      | . 2    | . 0      | . 3    | . 0        | . 4   | . 7         | . 7        | . 0    | . 00   |
| 0E2     | 1 33                                                        | 90-3    | VM4026     |         | 1             | 4      | . 2    | . 0      | . 2    | . 1        | . 4   | . 7         | . 7        | . 0    | . 00   |
| 0E2     | 2 33                                                        | 90-3    | VM4027     |         | 1             | 4      | . 2    | . 0      | . 1    | . 0        | . 5   | . 6         | . 6        | . 0    | . 00   |
| Set     | ect                                                         | a de    | vice for   | - 170   | devi          | ce de  | etails | or SC    | SI fo  | or re      | lated | data        |            |        |        |
| Com     | mand                                                        |         |            | - D - 1 |               | Diand  | E0_E   |          |        | C L -      | 11-01 | min de la T | 10-0       |        |        |
| F 1 =   | нетр                                                        |         | =Top Ft    | =Bot    | F / =         | BKWG   | F8=Fi  | ad Fi    | U=Lei  | rt F       | 11=R1 | gnt F       | 12=Re      | eturn  |        |
| MA      | e                                                           |         |            |         |               |        |        |          |        |            |       |             |            |        | 327002 |
| Con Con | Connected to remote server/host 9.156.175.138 using port 23 |         |            |         |               |        |        |          |        |            |       |             |            |        |        |

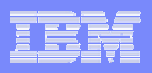

#### Menü K

| ₽Ē.      | Sessio                                 | n E - [               | [32 x 80]                                       |                                  |                                      |                               |                     |                           |                       |       |
|----------|----------------------------------------|-----------------------|-------------------------------------------------|----------------------------------|--------------------------------------|-------------------------------|---------------------|---------------------------|-----------------------|-------|
| File     | Edit                                   | View                  | Communication                                   | Actions                          | Window                               | Help                          |                     |                           |                       |       |
|          | <b>B</b>                               | <b>6</b> . <b>5</b>   | 🔳 🔳 速                                           | <b>.</b>                         | F 🗎 🌰                                | 1                             |                     |                           |                       |       |
| FC       | X213                                   |                       | CPU 9672                                        | SER 1                            | 0018                                 | Us                            | <u>er Def Displ</u> | .ays                      | <u>Perf. Monit</u>    | or    |
|          | User                                   | Defi                  | ned Screen                                      | s Sele                           | ction                                | Menu                          |                     |                           |                       |       |
| S        | Scre<br>Name<br>SYSSI<br>MYLII<br>MYLO | en<br>UMX<br>NUX<br>G | Data<br>Type<br>Interval<br>Interval<br>By Time | Descr<br>Descr<br>Descr<br>No lo | iption<br>iption<br>iption<br>g desc | not ava<br>not ava<br>ription | ilable<br>ilable    |                           |                       |       |
|          |                                        |                       |                                                 |                                  |                                      |                               |                     |                           |                       |       |
|          |                                        |                       |                                                 |                                  |                                      |                               |                     |                           |                       |       |
|          |                                        |                       |                                                 |                                  |                                      |                               |                     |                           |                       |       |
|          |                                        |                       |                                                 |                                  |                                      |                               |                     |                           |                       |       |
|          |                                        |                       |                                                 |                                  |                                      |                               |                     |                           |                       |       |
|          |                                        |                       |                                                 |                                  |                                      |                               |                     |                           |                       |       |
|          |                                        |                       |                                                 |                                  |                                      |                               |                     |                           |                       |       |
|          |                                        |                       |                                                 |                                  |                                      |                               |                     |                           |                       |       |
|          |                                        |                       |                                                 |                                  |                                      |                               |                     |                           |                       |       |
|          |                                        |                       |                                                 |                                  |                                      |                               |                     |                           |                       |       |
| Se<br>Co | elect                                  | perf<br>d ===         | ormance sc                                      | reen w                           | ith cu                               | rsor and                      | hit ENTER           |                           |                       |       |
| Fi       | =Hel                                   | p F4                  | =Top F5=B                                       | lot F7                           | =Bkwd                                | F8=Fwd                        | F12=Return          |                           |                       |       |
| MA       | е                                      |                       |                                                 |                                  |                                      |                               |                     |                           | 08/                   | 002   |
| 0.       | Connected                              | to remot              | e server/host 9.156.1                           | 175.138 using                    | port 23                              |                               |                     | Acrobat Distiller on C:\E | ocuments and Settings | AI // |

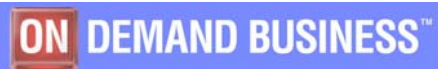